# HONOR View20® Руководство пользователя

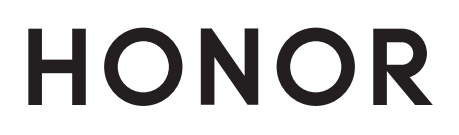

## Содержание

### Базовые операции

| Основные жесты                                    | 1  |
|---------------------------------------------------|----|
| Системные жесты навигации                         | 4  |
| Phone Clone                                       | 5  |
| Блокировка и разблокировка экрана                 | 6  |
| Обзор рабочего экрана                             | 7  |
| Уведомления и значки состояния                    | 8  |
| Значки быстрого доступа                           | 10 |
| Виджеты рабочего экрана                           | 10 |
| Настройка обоев                                   | 11 |
| Скриншоты и запись с экрана                       | 11 |
| Просмотр и удаление уведомлений                   | 14 |
| Настройка параметров звука                        | 14 |
| Ввод текста                                       | 15 |
| Режим нескольких окон и отображение поверх других | 15 |
| Включение, выключение и перезагрузка устройства   | 16 |
| Зарядка                                           | 17 |

## Интеллектуальные функции

| Проекция     | 19 |
|--------------|----|
| Huawei Share | 21 |

## Камера и Галерея

| Запуск приложения Камера                          |    |
|---------------------------------------------------|----|
| Съемка фото                                       |    |
| Фотосъемка в ночном режиме и в режимах портретной | 25 |
| съемки и широкой диафрагмы                        | 20 |
| Панорамная съемка                                 | 27 |
| Дополненная реальность                            | 28 |
| Свет                                              | 28 |
| Фото с HDR                                        | 30 |
| Живые фото                                        | 30 |
| Добавление водяных знаков                         | 31 |
| Режим Документы                                   | 31 |
| Запись видео                                      | 32 |
| Режим Отрезок времени                             | 33 |
| Фильтры                                           | 33 |
| Изменение режимов камеры                          | 33 |
| Настройка параметров камеры                       | 34 |
| Управление Галереей                               | 35 |
| Умная классификация фотографий в галерее          |    |

## Приложения

| Приложения                                     | 43 |
|------------------------------------------------|----|
| Контакты                                       | 44 |
| Телефон                                        | 47 |
| Календарь                                      | 53 |
| Часы                                           | 54 |
| Заметки                                        | 55 |
| Диктофон                                       | 57 |
| Электронная почта                              | 57 |
| Калькулятор                                    | 61 |
| Фонарик                                        | 62 |
| Зеркало                                        | 62 |
| Приложение-клон                                | 63 |
| Быстрый доступ к часто используемым функциям в | 63 |
| приложениях                                    | 00 |
| Диспетчер                                      | 64 |
| Клонирование телефона                          | 66 |
| Советы                                         | 67 |

## Настройки

| 68  |
|-----|
| 68  |
| 69  |
| 70  |
| 73  |
| 79  |
| 81  |
| 83  |
| 86  |
| 87  |
| 90  |
| 90  |
| 92  |
| 93  |
| 95  |
| 98  |
| 98  |
| 100 |
|     |

## Базовые операции

## Основные жесты

#### Основные жесты

#### Системные жесты навигации

Перейдите в раздел <sup>(()</sup> Настройки > Система и обновления > Системная навигация и выберите функцию **Жесты**.

| <b>Назад</b><br>Проведите в центр с левого или правого края для возврата<br>к предыдущему экрану.                                                                                        |
|----------------------------------------------------------------------------------------------------|
| Возврат на рабочий экран<br>Проведите вверх с нижней части экрана, чтобы перейти на<br>рабочий экран.                                                                                    |
| Просмотр текущих задач<br>Проведите вверх с нижней части экрана и задержите палец,<br>чтобы посмотреть недавние задачи.                                                                  |
| Закрытие приложения<br>На экране недавно использованных приложений проведите<br>вверх по одной карточке, чтобы закрыть приложение.                                                       |
| Переход в меню конкретного приложения<br>В сторонних приложениях, поддерживающих навигацию с<br>помощью жестов, проведите от правого или левого края к<br>центру в верхней части экрана. |

#### Жесты костяшками пальцев

Перейдите в раздел 🙆 Настройки > Специальные возможности > Движения >

Съемка скриншота, чтобы включить функции Умный скриншот.

| <b>Съемка скриншота</b><br>Чтобы сделать скриншот, дважды коснитесь экрана<br>костяшкой пальца.                               |
|----------------------------------------------------------------------------------------------------|
| Съемка длинного скриншота<br>Чтобы сделать длинный скриншот, коснитесь экрана<br>костяшкой пальца, затем начертите букву «S». |
| Съемка скриншота части экрана<br>Коснитесь экрана костяшкой и начертите замкнутый контур<br>вокруг требуемой области экрана.  |
| Запись с экрана<br>Дважды коснитесь экрана костяшками двух пальцев, чтобы<br>начать или остановить запись с экрана.           |
| Разделение экрана<br>Начертите линию в центре экрана костяшкой пальца,<br>чтобы перейти в режим разделения экрана.            |

#### Дополнительные жесты

| Режим нескольких окон                     |
|-------------------------------------------|
| Проведите вверх по экрану тремя пальцами. |
|                                           |

| <b>Переход в режим редактирования рабочего экрана</b><br>Сведите два пальца на рабочем экране.                    |
|----------------------------------------------------------------------------------------------------|
| Отображение панели быстрого доступа на экране<br>блокировки<br>Проведите вверх из нижней части экрана блокировки. |
| <b>Отображение поисковой строки</b><br>Проведите вниз по рабочему экрану.                                         |
| <b>Открытие панели уведомлений</b><br>Проведите вниз по строке состояния.                                         |

### Кнопки и комбинации кнопок для быстрого доступа

| Выключение питания и перезагрузка<br>Нажмите и удерживайте кнопку питания, пока на экране не<br>отобразятся опции Выключение и Перезагрузка. |
|----------------------------------------------------------------------------------------------------|
| <b>Увеличение громкости</b><br>Нажмите на кнопку увеличения громкости.                                                                       |

| <b>Уменьшение громкости</b><br>Нажмите на кнопку уменьшения громкости.                                                                   |
|----------------------------------------------------------------------------------------------------|
| Съемка скриншота<br>Одновременно нажмите на кнопку уменьшения громкости и<br>кнопку питания.                                             |
| <b>Мгновенная съемка</b><br>Для съемки фото дважды нажмите на кнопку уменьшения<br>громкости при выключенном или заблокированном экране. |

## Системные жесты навигации

#### Режимы навигации

Перейдите в раздел <sup>(())</sup> Настройки > Система и обновления > Системная навигация и выберите режим навигации.

#### Навигация с помощью жестов

Перейдите в раздел <sup>(())</sup> Настройки > Система и обновления > Системная навигация и включите или выключите функцию **Жесты**.

После включения функции Жесты вы можете выполнить следующие действия.

- Вернуться к предыдущему экрану: проведите в центр экрана с левого или правого края.
- Вернуться на рабочий экран: проведите вверх с нижней части экрана.
- Перейти на экран недавно использованных приложений: проведите вверх с нижней части экрана и не отпускайте палец.
- Закрыть приложения на экране недавно использованных приложений: проведите вверх по карточке приложения, чтобы закрыть его.
- Перейти в меню конкретного приложения: в сторонних приложениях, поддерживающих навигацию с помощью жестов, проведите от правого или левого края к центру в верхней части экрана.

#### Три навигационные кнопки

Перейдите в раздел <sup>(())</sup> Настройки > Система и обновления > Системная навигация и выберите Три навигационные кнопки.

Нажмите Настройки, чтобы выбрать требуемую комбинацию кнопок.

Значки кнопок панели навигации:

- . О: кнопка Рабочий экран, используется для возврата на рабочий экран.
- : кнопка Обзор, используется для перехода на экран недавно использованных приложений. Нажмите и удерживайте эту кнопку для перехода в режим нескольких окон.
- 🗮 : кнопка уведомлений, используется для открытия панели уведомлений.

#### Настройка комбинаций навигационных кнопок

Перейдите в раздел **Три навигационные кнопки** > **Настройки**. Здесь вы можете выполнить следующие действия.

- Выбрать комбинацию навигационных кнопок.
- Включить функцию **Скрыть навигационные кнопки**, чтобы скрывать панель навигации, когда она не используется.

#### Кнопка навигации

Перейдите в меню <sup>(())</sup> Настройки > Система и обновления > Системная навигация > Кнопка навигации и включите функцию Кнопка навигации.

После появления кнопки навигации вы сможете выполнять следующие действия:

- Перетащить кнопку навигации в требуемое место.
- Нажать на кнопку, чтобы вернуться на шаг назад.
- Дважды нажать на кнопку, чтобы вернуться на два шага назад.
- Нажать и удерживать кнопку навигации, а затем отпустить ее, чтобы перейти на рабочий экран.
- Нажать и удерживать кнопку навигации, а затем провести влево или вправо для переключения между приложениями.

## **Phone Clone**

#### **Phone Clone**

Приложение **Phone Clone** позволяет быстро и удобно перенести основные данные (в том числе контакты, записи календаря, изображения и видео) со старого устройства на новое.

#### Перенос данных с устройств Android

**1** На вашем новом устройстве откройте приложение **Phone Clone** (по умолчанию

расположено в папке Инструменты). Вы также можете перейти в раздел <sup>3</sup> Настройки > Система и обновления > Phone Clone, нажать Это новый телефон, затем нажать Ниаwei или Другое устройство Android.

- **2** Следуйте инструкциям на экране, чтобы загрузить и установить **Phone Clone** на вашем старом устройстве.
- **3** На старом устройстве откройте приложение Phone Clone и нажмите **Это старый телефон**. Следуйте инструкциям на экране, чтобы установить соединение между старым и новым устройством с помощью сканирования кода или вручную.
- **4** На старом устройстве выберите данные, которые хотите перенести, затем нажмите **Перенос**, чтобы начать процесс клонирования.
- () Приложение Phone Clone доступно только для устройств с ОС Android 4.4 и выше.

#### Перенос данных с устройств iPhone или iPad

**1** На вашем новом устройстве откройте приложение **Phone Clone** (по умолчанию

расположено в папке Инструменты). Вы также можете перейти в раздел Настройки > Система и обновления > Phone Clone, нажать Это новый телефон, затем нажать iPhone или iPad.

- **2** Следуйте инструкциям на экране, чтобы загрузить и установить **Phone Clone** на вашем старом устройстве.
- **3** На старом устройстве откройте приложение Phone Clone и нажмите **Это старый телефон**. Следуйте инструкциям на экране, чтобы установить соединение между старым и новым устройством с помощью сканирования кода или вручную.
- **4** На старом устройстве выберите данные, которые хотите перенести, и следуйте инструкциям на экране, чтобы начать процесс клонирования.
- *і* Приложение Phone Clone доступно только для устройств с iOS 8.0 и выше.

## Блокировка и разблокировка экрана

#### Блокировка и разблокировка экрана

#### Блокировка экрана

Если ваше устройство неактивно в течение определенного периода времени, система автоматически блокирует экран и переходит в спящий режим для экономии энергии.

Вы также можете заблокировать экран вручную одним из предложенных способов.

- Нажмите на кнопку питания.
- На рабочем экране сведите два пальца вместе, чтобы открыть режим редактирования экрана. Нажмите Виджеты, затем переместите значок функции Блокировка экрана на рабочий экран. Теперь вы можете блокировать экран нажатием на значок функции Блокировка экрана.

#### Переход в спящий режим

Перейдите в раздел <sup>(())</sup> Настройки > Экран и яркость > Спящий режим и выберите время перехода в спящий режим.

#### Разблокировка с помощью пароля

Когда экран активирован, проведите по экрану из любого положения, чтобы отобразилась панель для ввода пароля. Введите пароль разблокировки экрана.

#### Разблокировка распознаванием лица

Расположите устройство напротив вашего лица. Устройство разблокируется, когда ваше лицо будет распознано.

#### Разблокировка устройства с помощью отпечатка пальца

Чтобы разблокировать устройство, приложите зарегистрированный отпечаток пальца к датчику отпечатков пальцев.

#### Изменение пароля разблокировки экрана

Перейдите в раздел <sup>இ</sup>Настройки > Рабочий экран и обои, нажмите Подпись на экране блокировки, затем введите текст, который будет отображаться на экране блокировки.

Чтобы удалить подпись приветствия, нажмите **Подпись на экране блокировки** и удалите текст.

## Обзор рабочего экрана

#### Обзор рабочего экрана

На рабочем экране можно выполнить следующие действия.

- Проверить статус вашего устройства и просмотреть уведомления в строке состояния в верхней части экрана.
- Провести влево или вправо, чтобы просмотреть приложения и виджеты, отображающиеся на рабочем экране.

|                                                                                                    | (3) \$ i□t ■ 08:08 | Строка состояния:<br>содержит<br>уведомления и<br>значки состояния                         |
|----------------------------------------------------------------------------------------------------|--------------------|--------------------------------------------------------------------------------------------|
|                                                                                                    |                    | Область экрана:<br>содержит значки<br>приложений, папки<br>и виджеты                       |
| Аиспетчер те.<br>Сосорональной<br>сосорональной<br>сосоронально<br>сосоронально<br>сосоронально<br>сосоронально<br>сосоро | Бидео<br>Бидео     | Индикатор<br>положения:<br>указывает на<br>положение<br>текущего окна на<br>рабочем экране |
| Здоровье АррGallery Настройки                                                                                                    | Галерея            | Панель быстрого<br>доступа:<br>содержит часто<br>используемые<br>приложения                |

## Уведомления и значки состояния

#### Уведомления и значки состояния

Эначки состояния сети могут отличаться в зависимости от региона или оператора. Набор функций отличается в зависимости от модели устройства. Некоторая информация не относится к вашему устройству.

| <sup>56</sup> .11 | Подключено к сети 5G | <sup>46</sup> .11 | Подключено к сети 4G |
|-------------------|----------------------|-------------------|----------------------|
|-------------------|----------------------|-------------------|----------------------|

| <sup>36</sup> .11 | Подключено к сети 3G                          | <sup>26</sup>        | Подключено к сети 2G                           |
|-------------------|-----------------------------------------------|----------------------|------------------------------------------------|
|                   | Сильный сигнал сети                           | Rull                 | Роуминг                                        |
|                   | Экономия трафика включена                     | !                    | SIM-карта не установлена                       |
| $\bigcirc$        | Точка доступа включена                        |                      | Точка доступа подключена                       |
| 5                 | Выполнение вызова                             | HD                   | Включено VoLTE                                 |
| (((.              | Подключено к сети Wi-Fi                       |                      | Используется функция SkyTone                   |
| <u>()</u>         | Отключено от точки доступа                    | <b>①</b><br>、<br>宗   | Переключение сети функцией<br>Wi-Fi+           |
|                   | Включен режим полета                          | $\mathbf{\tilde{O}}$ | Установлен сигнал будильника                   |
|                   | Батарея разряжена                             |                      | Низкий уровень заряда батареи                  |
| *                 | Зарядка                                       | **                   | Быстрая зарядка (QuickCharge)                  |
| *                 | Быстрая зарядка (SuperCharge)                 | 1                    | Энергосберегающий режим<br>включен             |
| *                 | Включен Bluetooth                             | *                    | Уровень заряда батареи<br>Bluetooth-устройства |
| *                 | Подключено Bluetooth-<br>устройство           | 0-7                  | Подключение VPN                                |
| $\bigcirc$        | В автомобиле                                  |                      | Подключено устройство<br>проекции              |
| $\bigcirc$        | Включены службы<br>определения местоположения | 6                    | Режим защиты зрения включен                    |
|                   | Подключены наушники                           | •••                  | Подключены наушники с<br>микрофоном            |
|                   | Пропущенный вызов                             | Q                    | Новое SMS-сообщение                            |
| X.                | Микрофон выключен                             | Ŕ                    | Звук выключен                                  |
| <b></b>           | Другие уведомления                            | } <b>]</b> {         | Только вибрация                                |
| N                 | Включено NFC                                  | C                    | Режим Не беспокоить включен                    |

| 0   | Синхронизация данных              | (!)          | Сбой синхронизации данных            |
|-----|-----------------------------------|--------------|--------------------------------------|
| (~) | Производительный режим<br>включен | $\checkmark$ | Получены новые электронные<br>письма |
|     | Напоминания о событиях            | X            | Цифровой баланс включен              |

## Значки быстрого доступа

#### Значки быстрого доступа

#### Активация значков быстрого доступа

Проведите вниз по строке состояния, чтобы открыть панель уведомлений, затем проведите вниз по панели уведомлений, чтобы открыть все значки.

- Нажмите на значок, чтобы включить или выключить соответствующую функцию.
- Нажмите и удерживайте значок, чтобы перейти на экран настроек соответствующей функции.
- Нажмите на значок 🐼, чтобы открыть настройки.

#### Настройка значков быстрого доступа

Нажмите на значок И, затем удерживайте значок функции и переместите его в другое место.

## Виджеты рабочего экрана

#### Виджеты рабочего экрана

Вы можете добавить, переместить или удалить виджеты рабочего экрана, например, виджеты экрана блокировки, погоды, заметок, часов, контактов и календаря.

#### Добавление виджетов на рабочий экран

- **1** На рабочем экране сведите два пальца вместе, чтобы перейти в режим редактирования рабочего экрана.
- **2** Нажмите **Виджеты**, затем проведите влево, чтобы просмотреть все виджеты.
- **3** Некоторые виджеты имеют разные форматы, например **Погода**. Нажмите на виджет, чтобы просмотреть все доступные форматы, затем проведите вправо, чтобы вернуться на шаг назад.
- **4** Нажмите на виджет, чтобы добавить его на рабочий экран. Если в текущем окне рабочего экрана недостаточно места, перетащите виджет в другое окно.

#### Перемещение и удаление виджетов

Нажмите и удерживайте виджет на рабочем экране, пока устройство не завибрирует, затем перетащите значок в необходимое место или нажмите **Удалить**.

## Настройка обоев

#### Настройка обоев

#### Использование предустановленных обоев

- **1** Перейдите в меню <sup>(()</sup> Настройки > Рабочий экран и обои > Обои.
- **2** Выберите фото, которое хотите установить в качестве обоев.
- **3** Вы также можете настроить следующие параметры.
  - Затенение. Создает эффект размытия, который можно отрегулировать с помощью ползунка.
  - Прокрутка. Позволяет прокручивать обои рабочего экрана.
- 4 Нажмите на значок V, затем установите изображение для параметра Экран блокировки, Рабочий экран или для обоих параметров.

#### Использование в качестве обоев изображений из Галереи

- **1** Откройте приложение **Качестве обоев**.
- **2** Перейдите в раздел > **Установить как** > **Обои** и следуйте инструкциям на экране, чтобы завершить настройку.

### Скриншоты и запись с экрана

#### Съемка скриншота

#### Съемка скриншота с помощью комбинации кнопок

Одновременно нажмите кнопку питания и кнопку уменьшения громкости, чтобы сделать скриншот.

#### Съемка скриншота с помощью значка

Проведите вниз по строке состояния, чтобы открыть панель уведомлений, затем проведите вниз по панели уведомлений, чтобы открыть все значки. Нажмите на значок

**К**, чтобы сделать скриншот.

#### Редактирование и отправка скриншота, съемка длинного скриншота

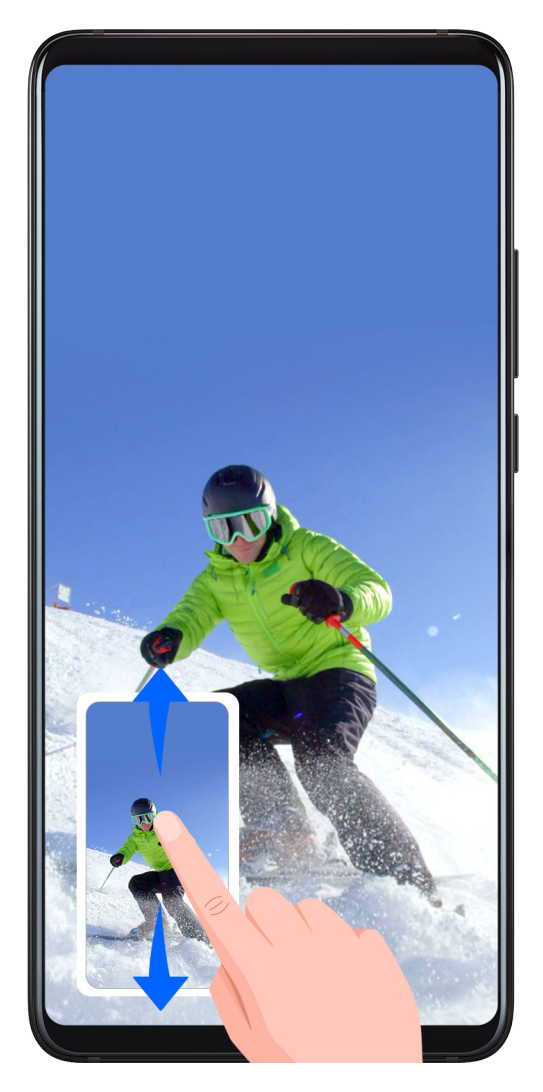

После съемки скриншота в нижнем левом углу экрана отобразится его миниатюра. Далее вы можете выполнить следующие действия.

- Провести вниз по миниатюре, чтобы сделать длинный скриншот.
- Провести вверх по миниатюре, чтобы отправить скриншот одним из доступных способов.
- Нажать на миниатюру, чтобы редактировать или удалить скриншот.

Скриншоты по умолчанию сохраняются в приложении Галерея.

#### Съемка длинного скриншота костяшкой пальца

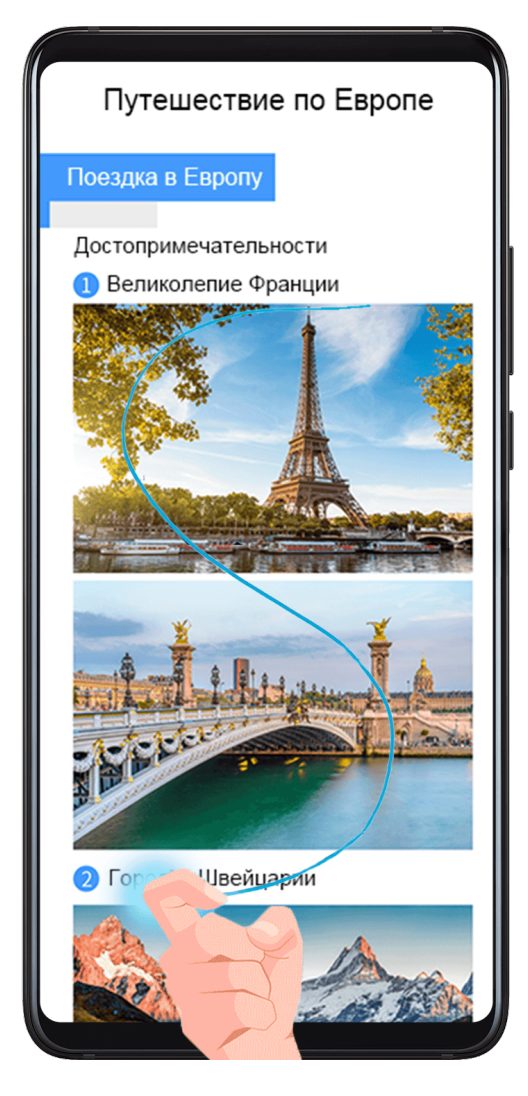

- 1 Коснитесь экрана костяшкой пальца. Не отнимая ее от экрана, начертите букву "S". Экран автоматически прокрутится вниз. Будет сделан скриншот всей страницы.
- 2 Во время прокрутки нажмите на любую область экрана, чтобы остановить ее.

#### Запись с экрана

Записывайте действия, выполняемые на экране, чтобы создать обучающий материал, видео о прохождении игры и многое другое.

#### Начало записи с экрана с помощью комбинации кнопок

Нажмите и удерживайте кнопку питания и кнопку увеличения громкости, чтобы начать запись с экрана. Чтобы остановить запись с экрана, повторно нажмите и удерживайте кнопку питания и кнопку увеличения громкости.

#### Начало записи с экрана с помощью значка

- **1** Проведите вниз по строке состояния, чтобы открыть панель уведомлений, затем проведите вниз по панели уведомлений, чтобы открыть все значки.
- **2** Нажмите **Запись с экрана**, чтобы начать запись с экрана.
- 3 Чтобы остановить запись с экрана, нажмите на таймер в верхней части экрана.
- 4 Записи с экрана сохраняются в приложении Галерея.

#### Запись голоса во время записи с экрана

Вы можете включить микрофон, чтобы записывать голос во время записи с экрана. После начала записи с экрана нажмите на значок микрофона и убедитесь, что он

отображается так: 🦞 . Теперь вы можете записывать свой голос.

Если микрофон выключен (значок микрофона отображается так: ), вы сможете записывать только системные звуки, например, звуковое сопровождение игры. Если вы хотите, чтобы на записи с экрана не было звука, перед началом записи выключите звук на устройстве, музыку и другие мультимедийные звуки.

## Просмотр и удаление уведомлений

#### Просмотр и удаление уведомлений

#### Просмотр уведомлений

При поступлении сигнала уведомления активируйте экран, проведите вниз по строке состояния, чтобы открыть панель уведомлений и посмотреть уведомление.

#### Удаление уведомлений

- Проведите вправо по уведомлению, чтобы удалить его.
- Нажмите на значок 🔟 в нижней части панели уведомлений, чтобы удалить все уведомления.

#### Блокировка, отсрочка и выключение звука уведомлений

Проведите по уведомлению влево, затем нажмите на значок 🥺, чтобы заблокировать, выключить звук или отсрочить уведомления текущего источника.

😥 Некоторые системные уведомления нельзя заблокировать, удалить или отсрочить.

## Настройка параметров звука

#### Настройка параметров звука

#### Настройка громкости кнопками регулировки громкости

Нажмите на кнопку увеличения или уменьшения громкости, чтобы настроить громкость воспроизведения.

#### Выключение звука мелодии входящего вызова кнопкой питания

Когда на вашем устройстве звучит сигнал будильника или мелодия входящего вызова, нажмите на кнопку питания, чтобы выключить звук.

#### Настройка громкости по умолчанию

Перейдите в раздел <sup>()</sup> Настройки > Звуки и вибрация, здесь вы можете настроить звук для следующих функций:

- Мультимедиа (видео, игры, музыка и др.)
- Мелодии
- Будильник
- Вызовы

## Переключение между режимами Звук, Вибрация и Без звука с помощью значка быстрого доступа

- **1** Проведите вниз по строке состояния, чтобы открыть панель уведомлений, затем проведите вниз по панели уведомлений, чтобы открыть все значки.
- **2** Нажмите на значок Звук, Без звука или Вибрация, чтобы переключаться между режимами.

## Ввод текста

#### Редактирование текста

Вы можете выбрать, копировать или вырезать текст на экране и вставить его в другое текстовое поле. Вы также можете отправлять текст различными способами.

- 1 Нажмите и удерживайте текст, пока не появятся значки 💶
- 2 Отметьте значками и границы текста, который хотите выбрать, или нажмите **Выбрать все**, чтобы выбрать весь текст.
- **3** Нажмите Копировать или Вырезать.
- 4 Нажмите и удерживайте место, в которое хотите вставить текст, затем нажмите Вставить.

### Режим нескольких окон и отображение поверх

### других

#### Режим разделения экрана

Вы можете воспользоваться функцией разделения экрана, чтобы открыть два приложения одновременно.

#### Режим нескольких окон

😥 Некоторые приложения не поддерживают работу в режиме нескольких окон.

- 1 Откройте приложение.
- 2 Чтобы включить режим нескольких окон, выполните следующие действия.
  - Проведите вверх из центральной части экрана тремя пальцами.
  - Если включена функция жестовой навигации, для перехода на экран недавно использованных приложений проведите вверх с нижней части экрана и не

отпускайте палец. Затем нажмите на значок 🗔 в правом верхнем углу карточки приложения.

- При использовании трех навигационных кнопок нажмите и удерживайте кнопку
- 3 Откройте другое приложение и начните работу.

#### Настройка размера окон в режиме разделения экрана

Для настройки размера окон перетащите значок — в центре разделительной линии. *i* Функция доступна только в режиме вертикальной ориентации.

#### Выключение режима разделения экрана

Нажмите на значок 🛑 в центре разделительной линии, затем нажмите на значок X.

## Включение, выключение и перезагрузка устройства

#### Включение, выключение и перезагрузка устройства

#### Включение и выключение устройства

Чтобы выключить устройство, нажмите и удерживайте кнопку питания в течение нескольких секунд, затем нажмите **Выключение** и **Нажмите, чтобы выключить**. Чтобы включить устройство, нажмите и удерживайте кнопку питания в течение нескольких секунд, пока устройство не завибрирует и на экране не появится логотип.

#### Перезагрузка устройства

Регулярно выполняйте перезагрузку устройства, чтобы очистить файлы кэша и поддерживать устройство в оптимальном состоянии. Перезагрузка также может решить некоторые проблемы, которые могут возникнуть в работе устройства.

Для перезагрузки нажмите и удерживайте кнопку питания в течение нескольких секунд, затем нажмите **Перезагрузка** и **Нажмите, чтобы перезагрузить**.

#### Принудительная перезагрузка устройства

Если ваше устройство работает некорректно или не выключается обычным способом, вы можете принудительно перезагрузить его.

Для этого нажмите и удерживайте кнопку питания в течение 10 и более секунд.

## Зарядка

#### Зарядка устройства

Когда устройству потребуется зарядка, вы получите соответствующее уведомление. Своевременно заряжайте устройство, чтобы не допускать полной разрядки батареи и автоматического отключения.

#### Как правильно заряжать устройство

- Используйте для зарядки стандартное зарядное устройство и USB-кабель из комплекта поставки вашего устройства. Использование адаптеров питания и USBкабелей других производителей может привести к повторной перезагрузке устройства, снижению скорости зарядки, перегреву и другим нежелательным последствиям.
- Устройство автоматически проводит проверку безопасности, когда к его USB-порту подключается зарядное устройство или другое устройство. Если устройство определит, что USB-порт влажный, устройство автоматически включит функции безопасности и остановит зарядку. Отключите кабель от USB-порта и дождитесь, пока порт высохнет.
- Время, необходимое для полной зарядки батареи, зависит от температуры окружающей среды и продолжительности эксплуатации батареи.
- Количество циклов заряда батареи ограничено. Когда время работы батареи значительно сократится по сравнению с первоначальными показателями, обратитесь в авторизованный сервисный центр Huawei для замены батареи.
- Не накрывайте устройство и зарядное устройство во время зарядки.
- При длительном использовании, особенно в условиях высоких температур устройство может перегреваться. В этом случае остановите процесс зарядки, выключите некоторые функции и перенесите устройство в прохладное место.
- Не используйте устройство во время зарядки.
- Если устройство не реагирует на нажатие и удержание кнопки питания, возможно, устройство разряжено. Заряжайте устройство в течение 10 минут, затем повторите попытку.

## Использование зарядного устройства, которое входит в комплект поставки устройства

**1** Для подключения устройства к адаптеру питания используйте USB-кабель из комплекта поставки.

2 Подключите зарядное устройство к штепсельной розетке.

#### Зарядка устройства от ПК

- **1** Подключите устройство к ПК по USB-кабелю.
- 2 Если на экране устройства появляется диалоговое окно USB-подключение, нажмите Только зарядка.

Если ранее была задана другая опция, диалоговое окно не появится. Проведите вниз по строке состояния, чтобы открыть панель уведомлений, нажмите **Настройки**, затем выберите **Только зарядка**.

#### Значки батареи

Уровень заряда батареи можно посмотреть в значке батареи.

| Значок батареи | Уровень заряда батареи                                                                |
|----------------|---------------------------------------------------------------------------------------|
|                | Уровень заряда менее 4%                                                               |
|                | Устройство подключено к зарядному устройству, уровень заряда<br>менее 10%             |
|                | Устройство подключено к зарядному устройству, уровень заряда<br>батареи от 10% до 90% |
| <b>*</b>       | Устройство подключено к зарядному устройству, уровень заряда<br>батареи более 90%     |
|                | Если рядом со значком батареи отображается 100% или на                                |
|                | заблокированном экране появляется сообщение о завершении                              |
|                | процесса зарядки, батарея полностью заряжена.                                         |

## Интеллектуальные функции

## Проекция

#### Беспроводная проекция

Вы можете подключить ваше устройство к внешнему дисплею, например, к телевизору, по беспроводному соединению.

- **1** В зависимости от модели и функций внешнего дисплея следуйте инструкциям ниже.
  - Если внешний дисплей поддерживает Miracast, включите на нем функцию беспроводной проекции.
  - В противном случае используйте для подключения устройства к внешнему дисплею беспроводной адаптер HDMI. Убедитесь, что беспроводной адаптер HDMI подключен к источнику питания.

Чтобы проверить, поддерживает ли внешний дисплей Miracast, а также узнать, как включить функцию беспроводной проекции, обратитесь к руководству пользователя или в центр клиентской поддержки производителя внешнего дисплея.

2 Проведите вниз по строке состояния, чтобы открыть панель уведомлений, и

нажмите на значок 🛜, чтобы включить функцию Wi-Fi.

**3** Проведите вниз по строке состояния еще раз, чтобы включить функцию **Беспроводная проекция**. Ваше устройство выполнит поиск внешнего дисплея или беспроводного адаптера HDMI.

Вы также можете перейти в раздел <sup>1</sup> Настройки > Другие соединения > Проекция и включить функцию Беспроводная проекция.

**4** Чтобы начать проекцию, нажмите на имя внешнего дисплея или беспроводного адаптера HDMI в списке результатов поиска.

#### Проводная проекция

Вы можете подключить ваше устройство к внешнему дисплею, например, к телевизору, с помощью кабеля.

Используйте аксессуары, рекомендованные Huawei и приобретенные у авторизованных дистрибьюторов.

#### Проводная проекция по кабелю USB Туре-С

- 1 Вам потребуется кабель USB Туре-С. Используйте кабель USB Туре-С—HDMI, USB Туре-С—DP или USB Туре-С—MiniDP в зависимости от типа внешнего дисплея.
- **2** Подключите конец кабеля стандарта USB Туре-С к устройству, другой конец к внешнему дисплею.
- **3** На внешнем дисплее настройте в качестве источника сигнала вход HDMI, DP или MiniDP.

#### Проекция с помощью док-станции

Если к устройству необходимо подключить внешний дисплей, проводную мышь и клавиатуру, используйте док-станцию с USB-портами.

- 1 Вам потребуется док-станция. Набор портов на разных док-станциях может отличаться. Если внешний дисплей поддерживает соединение через порт HDMI, а помимо дисплея необходимо подключить к устройству мышь и клавиатуру, используйте док-станцию с как минимум одним портом HDMI и двумя портами USB.
- **2** Подключите ваше устройство к внешнему дисплею через док-станцию, затем подключите к док-станции мышь и клавиатуру.
- **3** На внешнем дисплее настройте в качестве источника сигнала вход HDMI, DP или MiniDP.

#### Режим рабочего стола

Чтобы повысить эффективность использования вашего устройства, вы можете проецировать содержание вашего экрана на внешний дисплей. Проведите вниз по строке состояния, чтобы открыть панель уведомлений, затем включите функцию **РЕЖИМ РАБОЧИЙ СТОЛ**.

Когда используется **РЕЖИМ РАБОЧИЙ СТОЛ**, экран вашего устройства будет иметь вид рабочего стола и операции на устройстве не будут влиять на контент, отображаемый на внешнем дисплее. Например, вы можете редактировать документ на внешнем дисплее и переписываться с друзьями в мессенджерах на вашем устройстве. Вы не пропустите вызовы и сообщения: в случае поступления новых уведомлений на панели уведомлений на внешнем дисплее отобразится красная точка.

#### Использование устройства в качестве тачпада

Проведите вниз по строке состояния, чтобы открыть панель уведомлений, и нажмите **ТАЧПАД**. Здесь вы можете выполнить следующие действия.

- Использовать жесты для выполнения команд мыши.
- Вызвать экранную клавиатуру для ввода текста нажатием на окно для ввода текста, если внешняя клавиатура не подключена.

Если внешняя клавиатура подключена, экранная клавиатура будет недоступна. Используйте для ввода текста внешнюю клавиатуру.

#### Проекция экрана устройства на внешний дисплей

РЕЖИМ РАБОЧИЙ СТОЛ поддерживает следующие функции.

- Отображение нескольких окон. Можно работать в режиме многозадачности.
- Управление файлами. Можно сохранять файлы на рабочий стол, создавать папки, а также создавать, переименовывать и удалять файлы.
- Быстрый поиск. Можно выполнять поиск документов и медиафайлов, запускать приложения с помощью строки поиска меню Пуск.

- Создание значков быстрого доступа. В меню Пуск нажмите и удерживайте приложение, затем перетащите его на рабочий стол, чтобы создать значок быстрого доступа. Нажмите на значок приложения правой кнопкой мыши и выберите опцию создания значка быстрого доступа для приложения на рабочем столе.
- Вывод аудио. Нажмите на значок источника аудио в строке состояния, а затем выберите в качестве источника аудио внешний дисплей или ваше устройство.
- Проекция приложений. Нажмите и удерживайте значок приложения на вашем устройстве, чтобы открыть меню проецирования. Вы можете проецировать приложение и открыть его на внешнем дисплее.
- Выделение. Используйте эту функцию, чтобы с помощью тачпада делать отметки на проецируемом контенте.

#### Выход из режима рабочего стола

Проведите вниз по строке состояния, чтобы открыть панель уведомлений, и нажмите **РЕЖИМ ТЕЛЕФОНА**.

## **Huawei Share**

#### **Huawei Share**

Huawei Share – это беспроводная технология связи, которая позволяет быстро передавать изображения, видео, документы и другие файлы между устройствами. Технология использует Bluetooth для обнаружения устройств в зоне действия и Wi-Fi Direct для передачи файлов без использования мобильной передачи данных.

#### Включение и выключение функции Huawei Share

Вы можете включить или выключить функцию Huawei Share одним из предложенных способов.

• Проведите вниз по строке состояния, чтобы открыть панель уведомлений, и нажмите

на значок (••), чтобы включить или выключить функцию Huawei Share. Нажмите и удерживайте значок, чтобы перейти к экрану настроек Huawei Share.

• Перейдите в раздел <sup>(()</sup> Настройки > Другие соединения > Huawei Share и включите или выключите функцию Huawei Share.

При включении функции Huawei Share на устройстве автоматически включаются функции Wi-Fi и Bluetooth.

#### Быстрый обмен данными между устройствами с помощью Huawei Share

Вы можете использовать Huawei Share для быстрого обмена файлами между устройствами Huawei. На принимающем устройстве доступен предпросмотр файлов перед началом загрузки. Полная версия файлов становится доступна после завершения загрузки. Например, получатель может просмотреть полученные изображения и видео в приложении Галерея.

- **1** На принимающем устройстве включите функцию **Huawei Share**.
- 2 На передающем устройстве нажмите и удерживайте файл, затем выберите файлы,

которые хотите отправить, и нажмите на значок **С**. Нажмите **Huawei Share**, затем нажмите на значок принимающего устройства, чтобы отправить файл.

- Если вы отправляете файлы напрямую из приложения, алгоритм действий может отличаться.
- **3** На принимающем устройстве нажмите **Принять**, чтобы загрузить передаваемые файлы.

Для просмотра полученных файлов перейдите в раздел **Файлы**, а затем в раздел **Внутренняя память > Huawei Share** на вкладке **Категории**.

Полученные изображения и видео также отображаются в меню Калерея >

#### Альбомы > Huawei Share.

#### Обмен файлами между устройством и компьютером

Вы можете использовать Huawei Share для быстрого беспроводного обмена файлами между вашим устройством и компьютером (ПК Windows или Apple Mac).

- **1** Убедитесь, что устройство и компьютер подключены к одной Wi-Fi.
- **2** На вашем устройстве перейдите на экран настроек **Huawei Share** и включите функции **Huawei Share** и **Обмен данными с ПК**.
- **3** Посмотрите, что отображается рядом с опцией **Имя, отображаемое на ПК**, а также имя пользователя и пароль в разделе **Подтверждение на ПК**.
- **4** В зависимости от ОС на вашем компьютере перейдите в соответствующий раздел.
  - Windows: This PC (Computer) > Network.
  - macOS: Finder > Go > Network.
    - В данный момент эта функция доступна только на компьютерах Mac с macOS версий от 10.8 до 10.14.
- **5** На компьютере дважды нажмите на имя вашего устройства и введите имя пользователя и пароль, которые вы посмотрели ранее.
- **6** Откройте папку общего доступа вашего устройства, например, папку Внутренняя память или Альбом, просматривайте, редактируйте или копируйте файлы из этой папки на компьютер и наоборот.

Вы также можете изменять файлы в папке общего доступа на компьютере, изменения будут автоматически синхронизированы с устройством. Если вы будете изменять файлы в папке общего доступа на устройстве, изменения также будут синхронизированы с компьютером.

#### Быстрая печать с помощью Huawei Share

Если в зоне действия находится принтер, который поддерживает технологию Huawei Share, вы можете использовать Huawei Share, чтобы подключиться к этому принтеру и распечатать фото или PDF-файлы с вашего устройства.

**1** В зависимости от модели принтера необходимо проверить следующие параметры.

- Возможность подключения к сети Wi-Fi. Принтер должен быть включен и подключен к той же сети, что ваше устройство.
- Возможность подключения к Wi-Fi Direct. Принтер должен быть включен, на нем должна быть активна функция Wi-Fi Direct.
- Возможность подключения по Bluetooth. Принтер должен быть включен и видим.
- 2 На вашем устройстве откройте файл, который хотите напечатать, для предварительного просмотра, затем перейдите в раздел **Отправить** > **Huawei Share**.
- **3** На вашем устройстве после определения принтера нажмите на его имя, затем на экране предпросмотра задайте настройки. Нажмите **ПЕЧАТЬ**, чтобы запустить печать.

Если вы устанавливаете соединение между вашим устройством и Bluetoothпринтером впервые, найдите принтер в списке на вашем устройстве, нажмите на имя принтера, затем нажмите и удерживайте кнопку питания принтера в течение 1 секунды, чтобы подтвердить подключение.

Утобы открыть список поддерживаемых принтеров, нажмите Подробнее на экране передачи Huawei Share, проведите влево по экрану до опции Какие принтеры поддерживаются? и нажмите на нее.

## Камера и Галерея

## Запуск приложения Камера

#### Запуск приложения Камера

Приложение Камера можно открыть несколькими способами.

#### На рабочем экране

На рабочем экране откройте приложение 🛄 Камера.

#### На экране блокировки

Активируйте экран блокировки, проведите вверх по значку камеры в нижнем правом углу.

#### Режим мгновенной съемки

Когда на устройстве включен режим мгновенной съемки, вы можете открыть приложение камера, дважды нажав на кнопку уменьшения громкости при выключенном экране.

- 1 Откройте приложение 🤷 Камера.
- 2 Перейдите в меню > Мгновенная съемка и выберите Запуск камеры или Быстрая съемка.
- **3** Теперь вы можете открыть приложение Камера или сделать мгновенный снимок без необходимости разблокировать экран.

## Съемка фото

#### Съемка фото

В режиме серийной съемки Вы можете сделать серию снимков и выбрать лучший из них.

Функция серийной съемки доступна только для основной камеры.

- 1 Откройте приложение 🤷 Камера и выберите режим Фото.
- 2 Чтобы сделать серию фото, нажмите и удерживайте значок удерживайте одну из кнопок регулировки громкости. Во время съемки вы увидите счетчик, который показывает, сколько фотографий вы уже сделали.
- 3 Отпустите палец, чтобы остановить съемку.

Затем выберите из серии фотографии, которые хотите сохранить.

- 1 Откройте приложение 🏴 Галерея.
- **2** Нажмите на серию фотографий (она будет отмечена значком ), затем нажмите на значок .
- **3** Пролистайте фотографии серии, выберите те, которые хотите сохранить, затем нажмите на значок и следуйте инструкциям на экране.
- **4** Чтобы удалить всю серию, нажмите и удерживайте серию, а затем нажмите на значок Ш.

#### Съемка фото с таймером

С помощью таймера вы можете делать снимки с задержкой, чтобы после нажатия на кнопку съемки вы успели занять положение перед камерой.

- 1 Откройте приложение 🤷 Камера.
- **2** Перейдите в раздел 😳 > **Таймер** и выберите время задержки.
- **3** Вернитесь на экран камеры, затем нажмите на кнопку съемки. Устройство сделает снимок, когда закончится обратный отсчет.

#### Использование голосовых команд

Вы можете делать снимки с помощью голосовых команд.

- 1 Откройте приложение 🤷 Камера.
- 2 Перейдите в раздел > Аудиоконтроль, включите функцию Аудиоконтроль и выберите тип голосовой команды.
- **3** Вернитесь на экран камеры и произнесите команду, чтобы сделать фото.

# Фотосъемка в ночном режиме и в режимах портретной съемки и широкой диафрагмы

#### Фотосъемка в ночном режиме и в режимах портретной съемки и широкой диафрагмы

#### Использование режима портретной съемки

В режиме портретной съемки вам доступны эффекты освещения, украшения и размытия.

- 1 Откройте приложение 🤷 Камера и выберите режим Портрет.
- Наведите камеру на объект.

Чтобы сделать селфи, нажмите на значок

- 3 Также доступны функции:
  - Включение эффекта украшения. Нажмите на значок чтобы настроить эффект украшения. Чем выше значение, тем более заметным получается эффект украшения. Чтобы выключить эффект украшения, перетащите ползунок к самому низкому значению.
  - Эффекты освещения и размытия. Нажмите на значок <sup>(1)</sup> и выберите эффекты освещения и размытия в соответствии с вашими предпочтениями.
- 4 Нажмите на значок (), чтобы сделать фото.

#### Ночная съемка

Ночная съемка снимает ограничения, созданные низким освещением, позволяя делать четкие снимки с повышенной яркостью и насыщенными цветами.

Вы также можете использовать ночной режим для повышения контрастности и качества при съемке объектов против света или льющейся воды, например водопадов.

- 1 Откройте приложение 🤷 Камера и выберите режим Ночь.
- **2** Если вы используете основную камеру, нажмите на значок <sup>ISO</sup> на экране камеры,

чтобы настроить светочувствительность (ISO), или на значок <sup>S</sup>, чтобы настроить скорость срабатывания затвора.

- 3 Зафиксируйте устройство и нажмите на значок
- 4 Ваше устройство рассчитает время выдержки в зависимости от окружающего освещения. Зафиксируйте устройство. Не останавливайте съемку до завершения обратного отсчета, иначе фотографии могут получиться размытыми.

#### Фото и видео в режиме широкой диафрагмы

В режиме широкой диафрагмы объект съемки находится в фокусе, а фон размывается.

- **1** Откройте приложение **Камера > Еще** и выберите режим **Диафрагма**.
- **2** Нажмите на объект, на котором хотите сфокусироваться. Для получения качественных снимков рекомендуется расположить устройство на расстоянии до 2 метров от объекта съемки.
- **3** На экране камеры нажмите на значок 💬 и перетащите ползунок, чтобы настроить значение диафрагмы. Чем меньше значение диафрагмы, тем более размытым получится фон.
- **4** Нажмите на кнопку съемки, чтобы сделать фото или записать видео. Во время записи видео нажмите на экран камеры, чтобы настроить фокус.

#### Настройка размытия фона на фото, снятых в режиме диафрагмы

Вы можете настроить параметры фокуса и размытия фона на фото, снятых в режиме диафрагмы.

- 1 Перейдите в меню 🌺 Галерея > Альбомы > Камера.
- **2** Нажмите на фото, помеченное значком (5), затем нажмите на значок (5) в верхней части фото.
- **3** Следуйте инструкциям, чтобы настроить фокус. Перетащите ползунок в нижней части экрана, чтобы настроить значение диафрагмы.
- 4 Нажмите на значок 🗸 , чтобы сохранить настройки.

## Панорамная съемка

#### Панорамная съемка

Расширяйте границы ваших пейзажных и групповых снимков с помощью функции панорамной съемки. Чтобы сделать панорамную фотографию, камера делает несколько снимков объектов, попавших в поле съемки, и объединяет их в одно фото.

#### Создание панорамных фотографий с помощью основной камеры

- **1** Перейдите в раздел <sup>С Камера</sup> > Еще и выберите режим Панорама.
- **2** Нажмите на значок **\*** в нижней части экрана, чтобы настроить направление съемки.
- **3** Наведите камеру на исходную точку, затем нажмите на значок <sup>(U)</sup>, чтобы начать съемку.
- **4** Медленно перемещайте камеру в направлении, указанном стрелкой на экране. Держите устройство ровно, убедитесь, что стрелка все время находится на центральной линии.
- 5 Нажмите , чтобы завершить съемку.

#### Создание панорамных селфи с помощью фронтальной камеры

- **1** В режиме Панорама нажмите на значок , чтобы переключиться на фронтальную камеру.
- **2** Наведите камеру на объект съемки и нажмите на значок (), чтобы сделать первое фото.
- **3** Поворачивайте камеру вправо и влево, следуя инструкциям на экране. Когда две рамки на экране камеры совпадут, камера автоматически сделает второй и третий снимок.

После съемки три фотографии будут объединены в панорамное селфи.

## Дополненная реальность

#### Дополненная реальность

Используйте режим дополненной реальности для съемки забавных и уникальных фотографий.

#### Создание уникальных анимированных эмодзи с помощью функции 3D Qmoji

- 1 Перейдите в раздел 🖾 Камера и выберите функцию Дополненная реальность.
- **2** Нажмите **3D Qmoji** и выберите анимированный эмодзи. Эмодзи будут воспроизводить вашу мимику, жесты и манеру поведения.
- **3** Нажмите на значок **GIF**, чтобы включить функцию анимированных эмодзи, смотрите прямо во фронтальную камеру.
- **4** Нажмите и удерживайте кнопку , чтобы начать запись.
- **5** После завершения записи добавьте текст или сохраните эмодзи сразу. Анимированный эмодзи будет сохранен в Галерее в формате GIF.

#### Запись видео с анимированными эмодзи

- **1** Нажмите **3D Qmoji** и выберите анимированный эмодзи. Эмодзи будут воспроизводить вашу мимику, жесты и манеру поведения.
- **2** Нажмите на значок <sup>(</sup>, чтобы включить или выключить фон.
- **3** Нажмите на значок **GIF**, чтобы выключить функцию анимированных эмодзи, смотрите прямо во фронтальную камеру.
- 4 Нажмите на значок , чтобы начать запись.
- 5 Нажмите , чтобы завершить запись.

## Свет

#### Свет

В режиме Свет автоматически устанавливается низкая скорость затвора для съемки фотографий с длинной выдержкой, что позволяет запечатлеть все краски ночного города. Настраивать выдержку вручную не нужно.

Просто выберите одну из доступных опций в зависимости от объекта съемки и условий освещения. Во время съемки рекомендуется использовать штатив.

#### Съемка со световыми шлейфами автомобильных фар

Режим Фары позволяет запечатлеть узоры, которые создают ночью фары автомобилей.

- 1 Перейдите в меню 🦲 Камера > Еще > Свет > Фары.
- 2 Найдите точку, из которой вы сможете наблюдать световые шлейфы автомобильных фар на расстоянии. Во избежание передержки свет фар не должен светить прямо в объектив камеры.
- **3** Нажмите на значок O, чтобы начать съемку. Следите за кадром на экране камеры.

Когда выдержка достигнет требуемого уровня, нажмите на значок , чтобы завершить создание снимка.

#### Съемка световых картин в режиме светового граффити

Световое граффити позволяет создавать картины или писать слова, перемещая источник света перед камерой.

- 1 Перейдите в меню 🤷 Камера > Еще > Свет > Световое граффити.
- 2 Выберите темное место без посторонних источников освещения и перемещайте перед объективом камеры достаточно яркий источник света подходящего цвета, например, небольшой фонарик или светящуюся палочку. Избегайте излишне амплитудных движений, они могут повлиять на качество снимка.
- **3** Нажмите на значок , чтобы начать съемку. Следите за кадром на экране камеры.

Когда выдержка достигнет требуемого уровня, нажмите на значок завершить создание снимка.

#### Съемка рек и водопадов в режиме воды

В режиме Вода можно делать высококачественные фотографии водопадов и бегущих рек.

- 1 Перейдите в меню Камера > Еще > Свет > Вода.
- **2** Наилучший сценарий реализации функции съемка реки или водопада с достаточно мощным потоком воды.
- **3** Нажмите на значок , чтобы начать съемку. Следите за кадром на экране камеры.

Когда выдержка достигнет требуемого уровня, нажмите на значок , чтобы завершить создание снимка.

#### Съемка звездного неба в режиме звезд

В режиме Звезды можно снимать движение звезд по ночному небосклону.

1 Перейдите в меню 🤷 Камера > Еще > Свет > Звезды.

- 2 Для получения оптимального результата съемку следует проводить в безоблачную погоду, вдали от ярко освещенных объектов, на открытом пространстве, где ничто не закрывает небо.
- **3** Нажмите на значок , чтобы начать съемку. Следите за кадром на экране камеры.

Когда выдержка достигнет требуемого уровня, нажмите на значок , чтобы завершить создание снимка.

## Фото с HDR

#### Фото с HDR

При съемке против света или в условиях сильного контраста света и тени технология расширенного динамического диапазона HDR позволяет оптимизировать соотношение света и тени на вашем фото.

#### Съемка основной камерой в режиме HDR

- 1 Перейдите в раздел 🤷 Камера > Еще и выберите функцию HDR.
- 2 Зафиксируйте устройство, при необходимости используйте штатив.
- **3** Нажмите на значок <sup>(O)</sup>, чтобы сделать фото.

## Живые фото

#### Живые фото

Для создания живых фото камера делает снимок за секунду до нажатия на кнопку съемки и через секунду после этого действия.

#### Съемка живых фото

Чтобы сделать живое фото, перейдите в меню 🤷 Камера > Еще > Живое фото и

нажмите на значок 🦳

### $\bigcirc$

#### Воспроизведение живых фото

Живые фото сохраняются в формате JPG в приложении Галерея.

Перейдите в меню 🏴 Галерея > Альбомы > Камера, нажмите на живое фото, а затем

нажмите на значок 🔘 в верхней части фото для воспроизведения.

Воспроизведение живых фото автоматически завершится после окончания записи.

Также можно остановить воспроизведение, нажав на экран.

#### Отправка живых фото

Вы можете отправлять живые фото на устройства Huawei или Honor разными способами, например через Wi-Fi Direct, Bluetooth или Huawei Share.

Перейдите в меню **Галерея** > **Альбомы** > **Камера**, нажмите и удерживайте живое фото, которое вы хотите отправить, затем нажмите на значок *С*для отправки. При отправке живых фото сторонним приложениям или устройствам, которые не поддерживают эту функцию, они будут отображаться как статичные изображения.

## Добавление водяных знаков

#### Добавление водяных знаков

Добавьте к фото водяной знак, например, место, время, погоду или настроение.

**1** Перейдите в раздел <sup>С</sup> Камера > Еще > Водяной знак.

Если в этом разделе нет водяных знаков, нажмите на значок ≚ и загрузите **Водяной знак**.

- **2** Нажмите на значок  $\stackrel{\scriptstyle{\leftarrow}}{=}$  и выберите водяной знак. Выбранный водяной знак отобразится на экране камеры.
- **3** Перетащите водяной знак в нужное место. Вы также можете изменить текст на некоторых водяных знаках.
- 4 Нажмите на значок , чтобы сделать фото.

## Режим Документы

#### Режим Документы

На фотографиях документов, снятых под углом, нарушена перспектива. Если у вас не получается сделать ровное фото документа, воспользуйтесь режимом Документы.

Когда режим Документы включен, камера автоматически выполнит выравнивание фотографии, снятой под углом.

#### Съемка в режиме Документы

- 1 Перейдите в меню ▲ Камера > Еще > Документы. Если в этом разделе нет режима Документы, нажмите на значок ↓ и загрузите функцию Документы.
- 2 Наведите камеру на документ так, чтобы он отображался на экране камеры. Документом может быть слайд презентации, плакат на улице и др. Затем нажмите

```
на значок 🦳
```

**3** Камера автоматически распознает область с текстом и выполнит выравнивание изображения.

#### Выравнивание области с текстом

Если автоматического выравнивания недостаточно, вы можете выполнить выравнивание области с текстом вручную.

Функция доступна только для фотографий, снятых в режиме Документы.

- 1 Перейдите в меню **Калерея** > Альбомы > Камера, а затем нажмите на фото, которое хотите выровнять.
- 2 Нажмите на значок 📕 над фото.
- **3** Перетащите четыре угловые точки, чтобы выровнять область. Затем нажмите на значок .

## Запись видео

#### Запись видео

- 1 Откройте приложение 🤷 Камера и выберите режим Видео.
- **2** Настройте следующие параметры.
  - Увеличение и уменьшение изображения. На экране камеры сведите или разведите два пальца, чтобы изменить масштаб, или перетащите ползунок настройки масштаба.
  - Фокусировка. Нажмите на объект, на котором хотите сфокусироваться. Нажмите и удерживайте экран приложения Камера, чтобы зафиксировать значения экспозиции и фокуса.
  - Включение или выключение вспышки. Нажмите на значок X, затем нажмите на значок Q, чтобы включить постоянную работу вспышки при съемке, или на значок X, чтобы выключить ее.
  - Настройка эффекта украшения. Нажмите на значок С и перетащите ползунок,
    чтобы настроить эффект украшения.
- **3** Нажмите на значок (••), чтобы начать запись.

Во время записи нажмите на значок тили, чтобы плавно изменить масштаб. Нажмите , чтобы сделать фотографию во время съемки видео.

4 Нажмите (III), чтобы приостановить запись, нажмите (III), чтобы завершить запись.

## Режим Отрезок времени

#### Режим Отрезок времени

Вы можете использовать режим Отрезок времени, чтобы записать длинное видео (несколько минут или даже часов), а затем создать из него короткий видеоклип. Это позволяет запечатлеть красоту природы: раскрытие цветов, бег облаков и прочее.

- **1** Перейдите в раздел 🛄 Камера > Еще, затем нажмите Отрезок времени.
- 2 Зафиксируйте устройство. Во время съемки рекомендуется использовать штатив.
- **3** Нажать на значок , чтобы начать запись. Если длительность записи не задана, нажмите , чтобы завершить запись.

Записанное видео автоматически сохраняется в приложении Галерея.

## Фильтры

#### Фильтры

- 1 Откройте приложение 🧖 Камера и выберите режим Фото или Видео.
- 2 Нажмите на значок 🕮 или 🗞 и выберите фильтр.

На некоторых устройствах нет значка 🛄.

3 Нажмите на кнопку съемки, чтобы сделать фото или записать видео.

## Изменение режимов камеры

#### Изменение режимов камеры

Для вашего удобства на вашем устройстве доступны загрузка, обновление и удаление режимов камеры.

#### Загрузка режимов съемки

- 1 Перейдите в раздел 🛄 Камера > Еще.
- **2** Нажмите на значок  $\stackrel{\checkmark}{\checkmark}$ , затем нажмите **ДОБАВИТЬ** напротив режима, который вы хотите загрузить.

После завершения загрузки новый режим отобразится в разделе Еще.
#### Обновление режимов съемки

- 1 На экране раздела Еще нажмите на значок ≚
- **2** На режиме, для которого доступны обновления, появится красная точка. Следуя инструкциям на экране, обновите режим.

### Удаление режимов съемки

- **1** На экране раздела **Еще** нажмите на значок *С*, чтобы отобразить экран редактирования.
- 2 Нажмите на значок ⊗ в верхнем правом углу режима, который хотите удалить, затем нажмите на значок ✓, чтобы сохранить изменения. Если значок ⊗ не

отображается, значит удалить режим нельзя.

 Для обеспечения корректной работы камеры предустановленные режимы удалить невозможно.

## Настройка параметров камеры

## Настройка параметров камеры

### Настройка разрешения камеры

- 1 Откройте приложение 🖲 Камера и нажмите на значок 🧐, чтобы перейти на экран Настройки.
- **2** Нажмите **Разрешение** и выберите разрешение.

🕡 Эта функция не поддерживается некоторыми режимами съемки.

## Включение тега места

Включите функцию Тег места, чтобы отмечать на фото и видео место съемки.

Проведите вверх по фото или видео в Галерее, чтобы посмотреть сведения о месте съемки.

## Добавление водяных знаков

Включите функцию **Добавление водяного знака**. К фото и видео, снятым на основную камеру, будут автоматически добавляться водяные знаки.

#### Зеркальное отображение

При использовании фронтальной камеры нажмите на значок <sup>(C)</sup>, чтобы включить или выключить функцию **Зеркальное отражение**.

## Отключение звука съемки

Включите функцию Без звука.

## Обнаружение улыбки

Включите функцию **Улыбка**. Камера будет автоматически делать снимок при обнаружении улыбки.

## Управление Галереей

## Просмотр фото и видео

В приложении Галерея вы можете просматривать, редактировать и отправлять фото и видео, а также просматривать видеоклипы, автоматически созданные из ваших файлов.

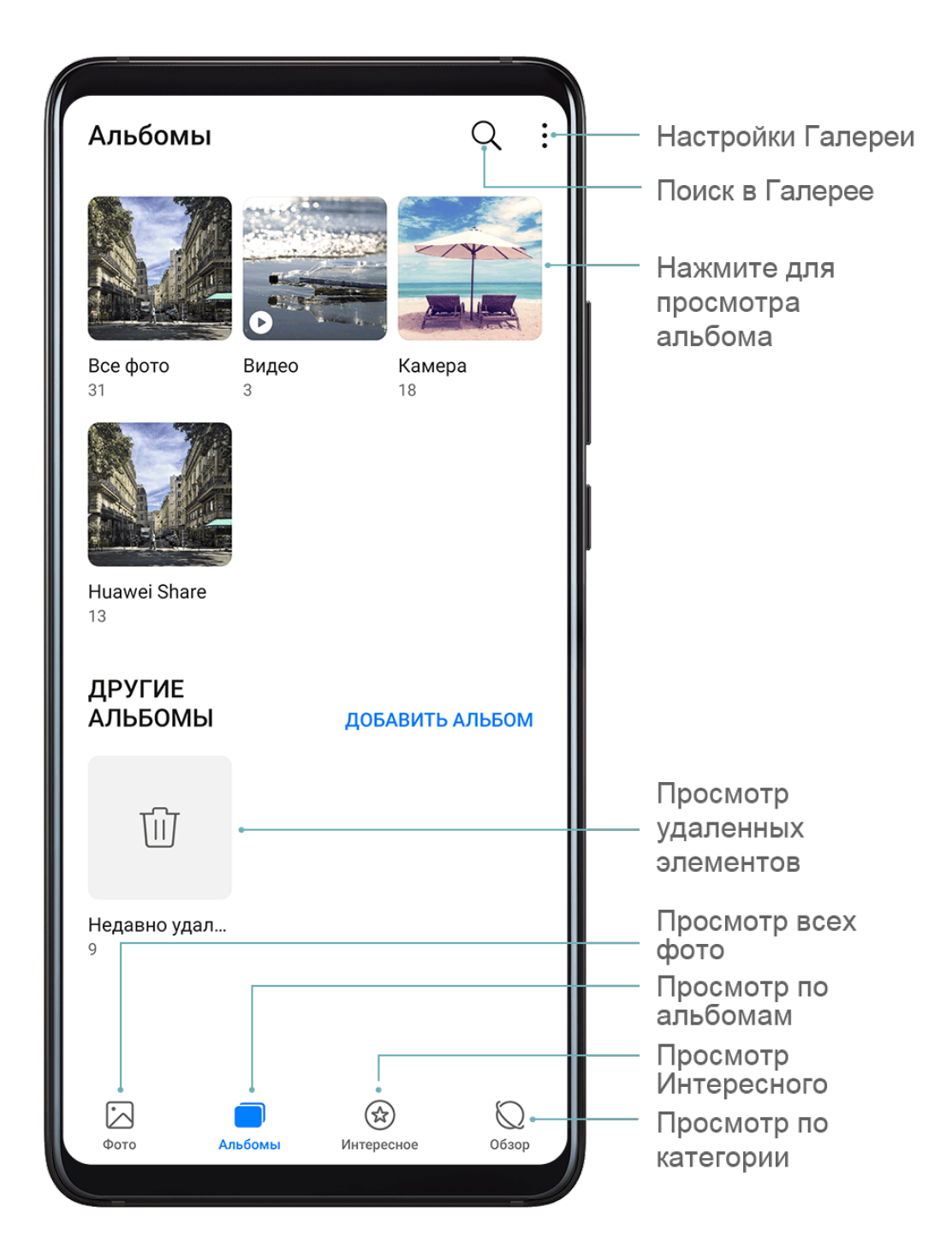

## Просмотр по альбому

На вкладке Альбомы можно посмотреть фото и видео по альбомам.

Ваши фото и видео хранятся в альбомах по умолчанию. Например, видео, записанные с помощью камеры, хранятся в альбоме **Камера**. Скриншоты и записи с экрана хранятся в альбоме **Скриншоты**.

### Просмотр по категории

Приложение Галерея сортирует фото по категориям, что позволяет быстро находить нужные изображения.

Чтобы посмотреть фото из определенного альбома, на вкладке **Обзор** нажмите на категорию альбома (например, еда, портрет или пейзаж).

### Просмотр сведений о фото и видео

- **1** Нажмите на фото или видео, чтобы посмотреть его в полноэкранном режиме. Нажмите на экран еще раз, чтобы скрыть меню.
- 2 В полноэкранном режиме вы можете посмотреть:
  - Основные сведения. Проведите вверх по фото или видео, чтобы посмотреть основную информацию.
  - Подробные сведения. Нажмите на значок U, чтобы посмотреть в диалоговом окне сведения фото, включая путь сохранения, разрешение и размер.

## Поиск фото

Вы можете выполнить поиск фото по ключевым словам в приложении Галерея.

- 1 Откройте приложение **Калерея**, затем нажмите на значок К в верхней части экрана.
- **2** Введите ключевое слово (например, «еда», «пейзаж» или «цветок»).
- **3** Отобразятся фото, связанные с ключевым словом. Нажмите на предложенное ключевое слово или введите несколько ключевых слов, чтобы получить больше результатов поиска.

## Редактирование фото и видео

В приложении Галерея доступен широкий выбор функций редактирования фото и видео.

#### Основные функции редактирования

Откройте приложение **Калерея**, нажмите на миниатюру фотографии, которую вы хотите отредактировать, затем нажмите **Изменить**, чтобы открыть опции редактирования.

• Поворот. Нажмите на значок  $\Box$  и перемещайте шкалу, чтобы повернуть фото.

Вы можете также нажать **Поворот**, чтобы повернуть фото на 90 градусов, или **Отразить**, чтобы отобразить его зеркально.

• Обрезка. Нажмите на значок 🖵 и перемещайте сетку или ее углы, чтобы выбрать фрагмент.

Вы также можете выбрать фиксированный диапазон обрезки и перетащить углы сетки, чтобы обрезать фото.

- Применение фильтров. Нажмите на значок 🗞, чтобы выбрать фильтр.
- Заливка. Нажмите на значок 🖓 и выберите цвета, которые хотите выделить. Другие области фото будут черно-белыми.
- Размытие. Нажмите на значок  $\bigcirc$ , выберите способ размытия и переместите ползунок, чтобы настроить степень размытия.
- Настройка эффектов. Нажмите на значок —, чтобы настроить яркость, контрастность, насыщенность и другие параметры.
- Граффити. Нажмите на значок о, выберите кисточку и цвет для рисования граффити.
- Добавление текста. Нажмите на значок 📎, выберите стиль и шрифт текста.

## Добавление водяных знаков

- **1** Нажмите Изменить > Водяной знак.
- **2** Выберите тип водяного знака: **Время**, **Место**, **Погода** или **Чувства**.
- **3** Выберите водяной знак и перетащите его в нужное место. Вы также можете изменить текст на некоторых водяных знаках.
- 4 Нажмите на значок ✓, чтобы сохранить внесенные изменения, затем нажмите на значок □, чтобы сохранить фото.

## Пикселизация фото

- **1** Нажмите Изменить > Мозаика.
- **2** Выберите стиль и размер мозаики, с помощью которой можно заштриховать части фото.
- **3** Чтобы удалить мозаику, нажмите **Ластик** и сотрите ее с фото.
- 4 Нажмите на значок ✓, чтобы сохранить внесенные изменения, затем нажмите на значок □, чтобы сохранить фото.

## Переименование фото

- **1** В приложении **Галерея** нажмите на миниатюру фото, которое вы хотите переименовать.
- 2 Перейдите в меню > Переименовать и введите новое имя.
- **3** Нажмите **ОК**.

## Редактирование видео

- 1 Перейдите в меню **Которое вы** хотите изменить.
- 2 Нажмите на значок И. Вам будут доступны следующие опции.
  - Обрезка видео. Перетащите ползунок под видеоклипом, чтобы выбрать отрезок,

который вы хотите сохранить. Нажмите на значок  $igodoldsymbol{D}$ , чтобы просмотреть выбранный отрезок.

- Настройка разрешения видео. Выберите разрешение.
  - Ием выше разрешение, тем выше качество видео, однако воспроизведение в высоком разрешении требует большого объема памяти.
- **3** По завершении нажмите на значок ✓, чтобы экспортировать видео. Экспортированное видео будет сохранено вместе с исходным видео в исходном альбоме.

## Отправка фото и видео

Вы можете отправлять фото и видео из Галереи несколькими способами.

- 1 Откройте приложение 꾠 Галерея.
- 2 Используйте нижеприведенные способы.
  - Отправка одного фото или видео. Нажмите на фото или видео, затем нажмите на значок
  - Отправка нескольких фото или видео. В альбоме нажмите и удерживайте фото

или видео, чтобы выбрать несколько элементов, затем нажмите на значок 🍊.

## Управление Галереей

Упорядочите ваши фото и видео, распределив их по альбомам.

Откройте приложение **Калерея**, затем нажмите **Альбомы**. Здесь можно выполнить следующие действия.

## Добавление альбомов

- 1 Откройте приложение 꾠 Галерея, затем нажмите Альбомы.
- **2** Нажмите **Добавить альбом**, введите название альбома.
- 3 Нажмите ОК.
- 4 Выберите фото или видео, которое хотите добавить в альбом.

## Перемещение фото и видео

- **1** В альбоме нажмите и удерживайте фото или видео, чтобы выбрать объекты, которые вы хотите переместить.
- **2** Нажмите на значок > **Переместить** и выберите альбом, в который хотите переместить выбранные фото или видео.
- **3** Перемещенные фото или видео будут недоступны в исходных альбомах.
- (i) Альбомы Все фото и Видео показывают все фото и видео, которые хранятся на вашем устройстве.

Перемещение объектов между другими альбомами не повлияет на содержание этих альбомов.

## Удаление фото и видео

Нажмите и удерживайте фото или видео, чтобы выбрать объекты, которые вы хотите

удалить, затем выберите Ш > **Удалить**.

Ольбомы Все фото, Видео и Камера нельзя удалить.

Удаленные фото и видео будут временно перемещены в альбом **Недавно удаленное**, через 30 дней они будут удалены безвозвратно.

Чтобы вручную удалить фото или видео без возможности восстановления, нажмите и

удерживайте его миниатюру в альбоме **Недавно удаленное**, затем выберите **Ш** > **Удалить**.

## Восстановление удаленных фото и видео

В альбоме Недавно удаленное выберите объекты, которые хотите восстановить, затем

нажмите на значок 🤍, чтобы восстановить их в исходных альбомах.

Если исходный альбом удален, будет создан новый альбом.

## Добавление фото и видео в Избранное

Откройте фото или видео, затем нажмите на значок

Объект отобразится в исходном альбоме и в альбоме Избранное.

### Блокировка альбомов

Заблокируйте альбомы сторонних приложений, чтобы они не отображались в Галерее.

- **1** На вкладке **Альбомы** нажмите **Другое**.
- 2 Нажмите на альбом. Если в верхней части отображается значок , выберите > Заблокировать.

Перемещайте фото и видео, которые хотите заблокировать, в заблокированные альбомы.

Заблокированные альбомы отображаются только в приложении Файлы.

- **3** Чтобы разблокировать альбом, войдите в раздел **Другое**, нажмите **Просмотр заблокированных альбомов**, а затем нажмите **Разблокировать** напротив альбома.
- *і* В разделе **Другое** можно заблокировать только некоторые альбомы.

## Умная классификация фотографий в галерее

## Умная классификация фотографий

Галерея автоматически сортирует фотографии по категориям, например портреты, места съемки, пейзажи и еда, чтобы облегчить их поиск.

Откройте приложение **Калерея**, затем выберите вкладку **Обзор**, чтобы посмотреть категории фотографий.

Чтобы удалить фото из альбома, нажмите и удерживайте фото, затем нажмите на

значок 🛈 (или 🍣 для портретов).

🕡 Не все фото можно удалить из альбомов категорий.

## Просмотр и настройка альбомов с фотографиями людей

После съемки определенного количества фотографий приложение Галерея автоматически создаст альбомы групповых или индивидуальных фотографий с людьми, используя технологию распознавания лиц. Эта функция работает автоматически, когда Ваше устройство заряжается и его экран выключен.

Вы можете переименовывать альбомы с фотографиями людей и задавать характер отношений с конкретными людьми.

Для создания альбома с групповыми фотографиями требуется определенное количество фотографий с изображением от 2 до 10 человек, для которых уже созданы индивидуальные альбомы.

- 1 Перейдите в раздел **Калерея** > Обзор и нажмите на альбом с фотографиями людей.
- **2** Нажмите на альбом, перейдите в раздел > Изменить > Добавить имя, задайте имя альбома и характер отношения с человеком (например, Любимая или Мама).

Теперь вы можете выполнить поиск альбома по названию или по характеру отношений.

## Интересное

## Интересное

Интересное — альбомы в Галерее, создаваемые на базе места и времени съемки, которые также поддерживают создание коротких видео.

- Чтобы использовать альбом Интересное, перейдите в раздел **Камера** > 🥺 и включите функцию **Тег места**.
- Альбомы Интересное создаются автоматически, когда устройство заряжается, его экран выключен и уровень заряда батареи не ниже 50%. Этот процесс занимает некоторое время.

Альбомы Интересное не создаются, если в приложении Галерея менее 10 фотографий или видеофайлов.

## Просмотр видеоклипов из альбомов Интересное

- **1** Перейдите в раздел 💛 **Галерея** > Интересное и нажмите на альбом.
- **2** Нажмите на значок **С**, чтобы посмотреть видеозапись.

## Редактирование видеоклипов из альбомов Интересное

- 1 Во время воспроизведения нажмите на видео, чтобы выбрать шаблон внизу экрана.
- 2 Нажмите на значок 🐼 в верхней части экрана, чтобы настроить фоновую музыку,

фильтры, начальные и финальные титры и пр. Затем нажмите 🗔, чтобы сохранить видео.

**3** По завершении нажмите на значок Ш, чтобы экспортировать видео.

## Отправка видеоклипов из альбомов Интересное

- **1** Перейдите в раздел **Галерея** > **Альбомы** > **Video Editor**, здесь находятся все экспортированные видеозаписи.
- **2** Нажмите и удерживайте видео, чтобы выбрать объекты, которые вы хотите отправить, затем нажмите на значок .

## Добавление или удаление фото и видео из альбомов Интересное

- **1** На вкладке **Интересное** нажмите на альбом.
- 2 Вы можете выполнить следующие действия.

- Добавить фото или видео. Нажмите на значок +, выберите элемент, который хотите добавить, затем нажмите на значок .
  Удалить фото или видео. Нажмите и удерживайте фото или видео, чтобы выбрать объекты, которые вы хотите удалить, нажмите на значок , затем нажмите Переместить.
  Переименование альбомов Интересное
  На вкладке Интересное нажмите на альбом.
- 2 Перейдите в меню > Переименовать и введите новое имя.

#### Удаление альбомов Интересное

- **1** На вкладке **Интересное** нажмите на альбом.
- 2 Перейдите в раздел > Удалить и нажмите Удалить.

# Приложения

## Приложения

## Приложения

### Поиск установленного приложения

Проведите вниз из центра рабочего экрана, чтобы отобразить строку поиска, введите в ней название приложения, которое хотите найти. Когда приложение найдено, нажмите

на значок 💛 напротив его названия.

## Удаление приложения с устройства

Вы можете удалить приложение одним из предложенных способов.

- Нажмите и удерживайте значок приложения, которое хотите удалить, пока ваше устройство не завибрирует, нажмите **Удалить**, а затем следуйте инструкциям на экране, чтобы удалить приложение.
- Перейдите в раздел <sup>(()</sup> Настройки > Приложения > Приложения, нажмите на приложение, которое хотите удалить, а затем нажмите **Удалить**.
- Некоторые системные приложения невозможно удалить, поскольку их удаление может вызвать возникновение системных ошибок.

## Управление фоновыми приложениями

- **1** Перейдите на экран недавно использованных приложений одним из предложенных способов, в зависимости от заданного режима навигации.
  - Жесты. Проведите вверх с нижней части экрана и не отпускайте палец.
  - Три навигационные кнопки. Нажмите на значок 📖.
- 2 На экране недавно использованных приложений вы можете выполнить следующие действия.
  - Провести по экрану, чтобы просмотреть карточки приложений.
  - Нажать на карточку приложения, чтобы перейти к нему.
  - Провести вверх по карточке приложения, чтобы закрыть его.
  - Провести вниз по карточке приложения, чтобы закрепить его. Над верхней

частью карточки приложения появится значок 🕒 . Теперь при нажатии на

значок 🖤 это приложение не будет закрываться.

 Провести вниз еще раз, чтобы снять закрепление приложения. Значок исчезнет. • Нажать на значок <sup>Ш</sup>, чтобы закрыть все приложения (кроме закрепленных приложений).

#### Очистка кэша приложения

Чтобы освободить место в памяти, удалите ненужные кэшированные файлы.

Перейдите в раздел <sup>(())</sup> Настройки > Приложения > Приложения, выберите приложение, кэш которого вы хотите очистить, затем выберите Память > Очистить кэш.

## Контакты

#### Создание и редактирование контактов

Вы можете создавать контакты различными способами и управлять списком контактов.

#### Создание контактов

**1** Откройте приложение **Телефон**, выберите вкладку **Контакты** в нижней части

экрана, затем нажмите на значок 🤟. Если Вы создаете контакт впервые, нажмите **Создать контакт**.

**2** Нажмите на значок камеры, чтобы настроить фото профиля контакта, введите имя,

организацию и номер телефона контакта, затем нажмите на значок 🗸

#### Импорт контактов

- **1** На экране **Контакты** перейдите в меню > **Настройки** > **Импорт/экспорт**.
- 2 Выберите способ импорта Импорт данных по Bluetooth, Импорт данных по Wi-Fi Direct или Импорт из накопителя и импортируйте контакты, следуя инструкциям на экране.

#### Поиск контактов

- **1** На экране приложения **Контакты** перейдите в раздел > **Настройки** > **Фильтр** контактов и нажмите **Все контакты**, чтобы отобразить список ваших контактов.
- **2** Вы можете выполнить поиск контактов одним из предложенных способов.
  - Проведите вниз из центральной части рабочего экрана, введите в строке поиска ключевые слова для искомого контакта (например, имя, инициалы или адрес электронной почты).

Для быстрого поиска контакта введите несколько ключевых слов, например "Иван Петров".

• Введите ключевые слова в строке поиска над списком контактов. Результаты поиска отображаются под строкой поиска.

### Отправка контактов

- **1** На экране **Контакты** выберите контакт, который вы хотите отправить, затем перейдите в меню **> Отправить**.
- 2 Выберите способ отправки и, следуя инструкциям на экране, отправьте контакт.

### Экспорт контактов

- **1** На экране **Контакты** перейдите в меню **В Настройки > Импорт/экспорт**.
- **2** Нажмите **Экспорт на накопитель** и следуйте инструкциям на экране, чтобы экспортировать контакты.

По умолчанию экспортированный файл **.vcf** сохраняется в корневом каталоге во внутренней памяти устройства. Чтобы посмотреть экспортированный файл, откройте приложение **Файлы**.

### Удаление контактов

Вы можете удалить контакты одним из следующих способов.

- Нажмите и удерживайте контакт, который вы хотите удалить, затем нажмите Удалить.
- На экране Контакты перейдите в меню > Настройки > Управление контактами > Удалить несколько контактов, выберите контакты, которые вы хотите удалить,

затем нажмите на значок Ш.

Чтобы восстановить удаленные контакты, выберите · > Настройки > Управление контактами > Недавно удаленное, нажмите и удерживайте контакт, который хотите

восстановить, затем нажмите

## Объединение повторяющихся контактов

- 1 Откройте приложение **Телефон**, выберите вкладку Контакты в нижней части экрана, затем нажмите **Настройки > Управление контактами > Объединить** дублирующие контакты.
- **2** Выберите повторяющиеся контакты, которые вы хотите объединить, и нажмите **Объедин.** для выполнения этой операции.

## Управление группами контактов

Для вашего удобства вы можете создавать группы контактов и отправлять им сообщения и электронные письма. Ваше устройство автоматически группирует контакты по компании, городу и времени последнего взаимодействия, но вы также можете создать группы вручную в зависимости от ваших предпочтений.

#### Создание группы контактов

- 1 Откройте приложение **Телефон**, выберите вкладку Контакты в нижней части экрана, затем нажмите Группы.
- 2 Нажмите на значок 🕇, введите имя группы (например, Семья или Друзья) и нажмите ОК.
- **3** Следуйте инструкциям на экране, чтобы добавить в группу контакты, затем нажмите на значок 🗸

#### Редактирование группы контактов

**1** На экране **Группы** выберите группу, которую вы хотите отредактировать, затем

нажмите на значок 🕇, чтобы добавить новый контакт.

**2** Нажмите на значок ., чтобы открыть список опций **Удалить участников**, Мелодия группы, Удалить группу или Переименовать.

#### Отправка сообщений и электронных писем группе контактов

На экране Группы откройте группу, затем нажмите на значок  $\wp$ , чтобы отправить сообщение, или на значок 🖂, чтобы отправить электронное письмо.

#### Удаление группы контактов

На экране Группы нажмите и удерживайте группу, которую хотите удалить, затем нажмите Удалить.

## Настройка личной информации

Вы можете настроить свою визитную карточку, содержащую ваши сведения, и отправить ее. Вы также можете добавить экстренную информацию, которую можно будет использовать в случае чрезвычайной ситуации

#### Создание личной визитной карточки

- 1 Откройте приложение **Телефон**, выберите вкладку Контакты в нижней части экрана, затем нажмите Моя карта.
- 2 Настройте фото профиля, введите личные данные: ваше имя, адрес места работы и номер телефона.
- 3 Затем нажмите на значок V, чтобы автоматически создать визитную карточку с QR-кодом. Вы можете отправить свою визитную карточку, используя QR-код.

## Добавление аккаунта LinkedIn

Привяжите ваш аккаунт LinkedIn, чтобы синхронизировать ваши контакты LinkedIn с вашим устройством.

## Синхронизация контактов LinkedIn

1 Откройте приложение **Стелефон**, выберите вкладку **Контакты** в нижней части

экрана, затем перейдите в меню • > Настройки > Добавить аккаунт LinkedIn.

- **2** Войдите в аккаунт LinkedIn, следуя инструкциям на экране. После выполнения входа информация контактов LinkedIn будет автоматически синхронизирована с вашим устройством.
- **3** Чтобы синхронизировать информацию контактов LinkedIn, на экране LinkedIn перейдите в меню Синхронизация контактов > Все контакты LinkedIn и выберите Синхронизировать или Автообновление LinkedIn.

#### Просмотр информации контактов LinkedIn

На экране Контакты выберите контакт LinkedIn, затем нажмите Просмотр профиля LinkedIn онлайн.

### Отмена привязки аккаунта LinkedIn

На экране Контакты перейдите в меню · > Настройки > LinkedIn и выберите Отменить привязку.

## Телефон

## Выполнение вызова

#### Набор номера или выбор контакта для выполнения вызова

Чтобы позвонить, используйте нижеприведенные способы.

- Чтобы найти контакт, откройте приложение **Телефон**, введите часть номера телефона, первую букву имени или инициалы контакта.
- На экране приложения **Телефон** нажмите на вкладку **Контакты** в нижней части, затем выберите контакт, чтобы позвонить ему.

Нажмите на значок 😶, чтобы завершить вызов.

## Настройка быстрого набора

Теперь вы можете быстро набрать номер контакта с помощью одной кнопки.

Перейдите в раздел **Телефон** > **:** > Настройки > Быстрый набор, выберите кнопку с цифрой и задайте для нее номер для быстрого набора.

## Завершение вызова кнопкой питания

Во время разговора нажмите на кнопку питания, чтобы завершить вызов.

Перейдите в меню **Телефон** > : > Настройки > Еще и включите функцию Завершение вызова кнопкой питания.

### Настройка обоев экрана вызова

Вы можете настроить обои как фон экрана выполнения вызова.

- **1** Перейдите в раздел <sup>(()</sup> Настройки > Рабочий экран и обои > Обои.
- 2 Выберите изображение и настройте его как обои.

Вы можете выбрать фото профиля контакта, чтобы оно отображалось на экране вызова.

- **1** На экране приложения **Телефон** нажмите на вкладку **Контакты** в нижней части, затем выберите контакт, для которого вы хотите настроить фото профиля.
- **2** Нажмите на значок *2*, затем на значок , чтобы настроить фото профиля для контакта.

#### Международные вызовы

- **1** Обратитесь к вашему оператору, чтобы активировать услуги международной связи или узнать подробную информацию о них.
- 2 Откройте приложение **Телефон**, нажмите на вкладку **Контакты** в нижней части экрана, затем выберите контакт, которому хотите позвонить. Чтобы позвонить по номеру не из списка контактов, откройте приложение **Телефон**, нажмите и удерживайте кнопку 0, чтобы ввести знак «+», затем введите код страны

и номер телефона и нажмите на значок 💟, чтобы выполнить международный вызов.

## Управление списком вызовов

Для вашего удобства вы можете объединять записи списка вызовов для одного контакта или номера, а также удалять записи списка вызовов.

#### Объединение записей списка вызовов

- 1 Перейдите в меню **Телефон** > **:** > Настройки > Объединение записей списка вызовов.
- **2** Выберите **По контактам**, и ваше устройство автоматически объединит записи списка вызовов для одного контакта или номера.

## Просмотр пропущенных вызовов

 Для просмотра пропущенных вызовов откройте приложение **Телефон**, проведите вниз по списку вызовов, затем нажмите на вкладку Пропущено. Для вашего удобства на экране Все в списке вызовов все пропущенные вызовы отмечены красным цветом. **2** Нажмите на значок <sup>()</sup> напротив номера из списка, чтобы перезвонить или отправить сообщение на этот номер.

### Удаление записей списка вызовов

Вы можете удалить списки вызовов одним из следующих способов.

- На экране **Телефон** нажмите и удерживайте запись списка вызовов, затем нажмите **Удалить запись**.
- На экране **Телефон** перейдите в меню **Удалить записи**. Выберите несколько записей и нажмите на значок Ш, чтобы удалить их.

## Настройка звукового сигнала для входящего вызова

Вы можете настроить в качестве звукового сигнала для входящего вызова вашу любимую музыкальную композицию или видео.

Если в вашем устройстве установлено две SIM-карты, настройте сигналы вызова для каждой SIM-карты.

#### Музыкальный рингтон

- 1 Перейдите в раздел **Телефон** > **:** > Настройки > Мелодия вызова или Настройки > Звуки и вибрация > Мелодия вызова.
- **2** Выберите стандартный сигнал или нажмите **Музыка на устройстве**, чтобы выбрать в качестве сигнала вызова локальный аудиофайл.

#### Управление входящими вызовами

Вы можете включить функцию ожидания вызова, чтобы отвечать на входящие вызовы во время текущего разговора. Если вы не можете отвечать на вызовы, потому что ваше устройство неисправно или сигнал сети слишком слабый, вы можете настроить переадресацию вызовов на другой номер или устройство.

#### Принятие и отклонение входящего вызова

Вызов при заблокированном экране:

- Перетащите значок 💛 вправо, чтобы ответить на вызов.
- Перетащите значок 💛 влево, чтобы отклонить вызов.
- Нажмите на значок  $\searrow$ , чтобы отклонить вызов и отправить вызывающему абоненту SMS-сообщение.
- Нажмите на значок 💭, чтобы настроить напоминание о необходимости перезвонить.

Вызов при разблокированном экране:

- Нажмите на значок 💟, чтобы ответить на вызов.
- Нажмите на значок •, чтобы отклонить вызов.
- Нажмите на значок  $\smile$ , чтобы отклонить вызов и отправить вызывающему абоненту SMS-сообщение.
- Нажмите на значок igveedyntrian igveedyntrian igveedynty, igveedyntrian igveedyntrian igveedynta igveedynta igveedyntrian igveedyntrian igveedyntrian igveedy

### Включение функции ожидания вызова

Функция ожидания вызова позволяет ответить на входящий вызов во время разговора, поместив первый вызов на удержание.

Эта функция должна поддерживаться вашим мобильным оператором. Более подробную информацию вы можете узнать у вашего оператора.

Перейдите в раздел **Телефон** > **:** > Настройки. В меню SIM-карты, для которой вы хотите включить функцию ожидания вызова, перейдите в раздел Еще > Ожидание вызова.

😥 Набор доступных функций зависит от настроек оператора связи.

### Ответ на новый входящий вызов во время разговора

1 Когда во время текущего разговора вам поступает еще один входящий вызов,

нажмите на значок 💙, чтобы ответить на него.

**2** Нажмите на значок — или нажмите на находящийся на удержании вызов из списка, чтобы переключаться между двумя вызовами.

#### Включение переадресации вызовов

При включении функции переадресации вызовов ваше устройство будет автоматически перенаправлять вызовы, отвечающие заданным условиям, на указанный номер телефона.

- *і* Эта функция должна поддерживаться вашим мобильным оператором. Более подробную информацию вы можете узнать у вашего оператора.
- 1 На экране приложения **Телефон** перейдите в раздел > **Настройки** и нажмите **Переадресация вызовов** под SIM-картой, для которой вы хотите выключить функцию переадресации вызовов.
- **2** Выберите способ переадресации, затем введите и подтвердите номер телефона для переадресации.
- 🕡 Набор доступных функций зависит от настроек оператора связи.

#### Выключение переадресации вызовов

- **1** На экране приложения **Телефон** перейдите в раздел 🗼 > **Настройки** и нажмите Переадресация вызовов под SIM-картой, для которой вы хотите выключить функцию переадресации вызовов.
- 2 Выберите и выключите режим переадресации.
- 🚯 Набор доступных функций зависит от настроек оператора связи.

### Фильтрация и блокировка спам-вызовов

Вы можете настроить правила блокировки спам-вызовов, например рекламных звонков, звонков от мошенников и прочего.

#### Фильтрация нежелательных вызовов

параметры блокировки.

1 Перейдите в раздел STелефон > : > Заблокировано > ? и настройте

Вы также можете перейти в раздел 💛 Диспетчер телефона > Заблокировано >

🐼 и настроить параметры блокировки.

**2** Нажмите **Правила блокировки вызовов** и переместите переключатели напротив требуемых параметров блокировки.

#### Блокировка входящих вызовов от конкретных абонентов

Чтобы заблокировать входящие вызовы от конкретных абонентов, используйте нижеприведенные способы.

• Перейдите в раздел **Стелефон** > **Заблокировано** > **Э Уерный список**,

нажмите 🕂 и добавьте номера, которые вы хотите заблокировать.

• На экране приложения Телефон нажмите на вкладку Контакты в нижней части

экрана, затем нажмите на контакт, который хотите заблокировать, и выберите > **B** черный список.

#### Настройка уведомлений о заблокированных вызовах

Перейдите в меню СТелефон > : > Заблокировано > ? > Получение уведомлений и включите или выключите функцию отправки уведомлений о заблокированных вызовах.

## Экстренные вызовы и функция SOS

## Сообщения SOS

В случае чрезвычайной ситуации вы можете использовать функцию SOS, чтобы отправить сообщение экстренным контактам.

- **1** Включите службу GPS и предоставьте функции SOS право доступа к геоданным.
- 2 Перейдите в раздел <sup>Ш</sup>Настройки > Безопасность > SOS, включите функцию Отправка сообщения SOS и настройте контакты на случай экстренной ситуации.

Когда включена функция SOS, при возникновении экстренной ситуации вы можете нажать на кнопку питания 5 раз подряд, и ваше устройство отправит сообщение с вашим текущим местоположением вашим контактам, выбранным на случай экстренной ситуации.

После отправки сообщения устройство отобразит экран экстренных вызовов, чтобы вы могли совершить экстренный вызов в службу спасения или одному из ваших контактов, выбранных на случай экстренной ситуации.

#### Экстренные вызовы

В случае чрезвычайной ситуации вы можете позвонить с вашего устройства по номеру экстренной службы с экрана блокировки, даже если отсутствует сигнал сети.

- Функция экстренных вызовов регулируется местными законами и предоставляется вашим оператором сети. Сбои в работе сети или другие неполадки могут привести к невозможности выполнения экстренных вызовов.
- 1 Когда экран заблокирован, перейдите к экрану ввода пароля и нажмите Экстренный вызов. Если сигнал сети сильный и у устройства есть доступ в Интернет, оно автоматически определит ваше местоположение и отобразит его на экране.
- 2 Введите местный номер экстренной службы и нажмите на значок 💟 для вызова. Вы также можете нажать **Медицинская карта** и выбрать для вызова контакт для экстренной ситуации.

## Действия во время вызова

Когда вы выполняете вызов, на экране отображается меню операций во время разговора.

- Нажмите на значок (), чтобы включить режим громкой связи.
- Нажмите на значок ••• , чтобы открыть экран набора номера.
- Во время вызова вы можете скрыть экран вызова и открыть другие приложения, вернувшись к предыдущему или рабочему экрану при помощи настроенных навигационных функций.

Чтобы вернуться к экрану вызова, нажмите на зеленую строку в левой части строки состояния.

• Нажмите на значок 😶, чтобы завершить вызов.

## Календарь

## Создание событий календаря и управление ими

События помогают вам вести ваше ежедневное и рабочее расписание, планировать деловые и неформальные встречи, а также выплаты по кредиту. Чтобы подготовиться к мероприятиям заранее, вы можете добавлять события и настраивать напоминания.

## Создание события

- 1 Откройте приложение 31 Календарь и нажмите на значок
- 2 Введите сведения о событии: название, место, время начала и время окончания.
- **3** Нажмите **Добавить напоминание**, чтобы настроить напоминание о событии.
- 4 Нажмите на значок 🗸, чтобы сохранить событие.

#### Импорт напоминаний о встречах

- 1 Перейдите в меню 31 Календарь > Управление аккаунтами.
- **2** Нажмите **Добавить аккаунт** и следуйте инструкциям на экране, чтобы добавить ваши рабочие электронные письма (из вашего аккаунта Exchange) в календарь, чтобы увидеть напоминания о встречах.

## Поиск событий

- 1 На экране Календарь нажмите на значок
- 2 Введите в строке поиска ключевые слова, например название и место события.

#### Отправка события

- **1** На экране **Календарь** нажмите на событие в календаре или на область под расписанием.
- **2** Нажмите на значок и следуйте инструкциям на экране, чтобы отправить событие одним из доступных способов.

## Удаление события

Вы можете удалить событие одним из предложенных способов.

- На экране **Календарь** нажмите на событие, которое хотите удалить, а затем нажмите на значок Ш.
- Нажмите Расписание, нажмите и удерживайте событие, выберите события, которые

вы хотите удалить, затем нажмите на значок Ш

## Настройка уведомлений календаря

Вы можете настроить тип уведомления в календаре согласно вашим предпочтениям. Доступны уведомления в строке состояния, в формате баннеров, звуковые сигналы и прочее.

Вы можете изменить время отправки уведомлений по умолчанию, чтобы получать их своевременно.

- 1 Перейдите в меню 3 Календарь > : > Настройки.
- 2 В настройках уведомлений задайте параметры Время напоминания и Время напоминания для событий, длящихся весь день.
- **3** Нажмите **Уведомления** и включите функцию **Разрешить уведомления**. Затем следуйте инструкциям на экране, чтобы настроить тип уведомлений.

## Настройка вида календаря

Вы можете выбрать первый день недели, настроить отображение номеров недели и задать прочие параметры календаря.

- **1** Перейдите в меню <sup>31</sup>Календарь > : > Настройки.
- **2** Выберите первый день недели, настройте отображение номеров недели и задайте другие настройки.

## Настройка дополнительных календарей

Вы можете настроить отображение дополнительных календарей, например китайского лунного календаря или исламского календаря.

Перейдите в раздел <sup>31</sup>Календарь > • > Настройки > Другие календари и выберите нужный календарь.

## Часы

## Таймер и секундомер

Вы можете задать обратный отсчет определенного времени с помощью функции таймера. Вы можете засечь продолжительность определенного временного отрезка с помощью функции секундомера.

## Таймер

| Перейдите в меню 🕮 Часы > Таймер, задайте время и нажмите на значок 🕑, ч | чтобы |
|--------------------------------------------------------------------------|-------|
| начать отсчет. Чтобы остановить отсчет, нажмите на значок 🛈.             |       |

## Секундомер

Перейдите в меню ССЧасы > Секундомер и нажмите на значок О, чтобы запустить

секундомер. Чтобы остановить секундомер, нажмите на значок 🕕

## Отображение двух часов на экране блокировки

Когда вы находитесь в другом часовом поясе, вы можете включить одновременное отображение местного времени и времени вашего родного города на экране блокировки с помощью функции **Двойные часы**.

Перейдите в меню <sup>(())</sup> Настройки > Система и обновления > Дата и время, включите функцию **Двойные часы** и задайте значение для поля **Домашний город**. На экране блокировки будет отображаться время вашего домашнего города и места текущего пребывания.

*i* Если часовой пояс вашего места пребывания совпадает с часовым поясом вашего домашнего города, на экране блокировки будут отображаться только одни часы.

## Заметки

## Создание заметки

Вы можете вести записи в приложении Заметки.

- 1 Перейдите в раздел 🔜 Заметки > Заметки, затем нажмите на значок 🤇
- 2 Введите заголовок и текст заметки.
- **3** Нажмите на значок , чтобы вставить в заметку изображение. Нажмите и удерживайте изображение, затем переместите его в нужное место в заметке.
- **4** Если для удобства вы хотите сортировать заметки, нажмите на значок , чтобы добавить готовую заметку в определенную категорию.

**5** Нажмите на значок V, чтобы сохранить заметку.

## Создание задачи

Вы можете создавать задачи и устанавливать для них время, чтобы телефон направил вам соответствующее уведомление.

Если вы установили для задачи время, когда оно наступит, телефон направит вам напоминание.

1 Выберите 🔜 Заметки > Задачи и нажмите

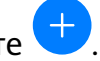

2 Введите задачу.

- **3** Нажмите <u>J</u>, задайте время напоминания, затем нажмите **ОК**.
- 4 Нажмите Сохранить.

## Управление заметками

Вы можете сортировать заметки по категориям и размещать их по папкам, удалять ненужные элементы и отправлять заметки.

При просмотре списка элементов или конкретного элемента в приложении Заметки нажмите на строку состояния в верхней части экрана, чтобы быстро вернуться к первому элементу списка или к началу просматриваемой заметки.

## Сортировка заметок по категориям

Для вашего удобства разные типы заметок и задач можно сортировать по категориям и отображать в разном цветовом оформлении.

Вы можете выполнить сортировку заметок одним из предложенных способов.

• На экране раздела Все заметки или Все задачи проведите влево по заметке или

задаче, нажмите на значок 💛 и выберите категорию.

• Нажмите и удерживайте заметку или задачу, отметьте галочками заметки и задачи, которые хотите переместить в определенную категорию, затем нажмите на значок

], чтобы выбрать категорию.

## Отправка заметок и задач

Вы можете отправлять заметки и задачи как текст или как изображения.

На экране раздела Все заметки или Все задачи нажмите на элемент, который хотите

отправить, нажмите на значок , а затем следуйте инструкциям на экране, чтобы завершить отправку.

## Удаление заметок и задач

Вы можете удалить заметки или задачи одним из предложенных способов.

· На экране раздела Все заметки или Все задачи проведите влево по заметке или

задаче, затем нажмите на значок ण для удаления.

• Нажмите и удерживайте заметку или задачу, отметьте галочками заметки и задачи,

которые хотите удалить, затем нажмите на значок

Чтобы восстановить удаленную заметку или задачу, нажмите **Все заметки** или **Все задачи**, в разделе **Недавно удаленное** выберите элемент, который вы хотите

восстановить, и нажмите на значок 🦢

## **Диктофон**

## Диктофон

- **1** В папке **Инструменты** откройте приложение **Диктофон**, затем нажмите на значок •, чтобы начать запись.
- 2 Во время записи вы можете нажать на значок 🛴, чтобы добавить тег.
- **3** По завершении нажмите на значок —, чтобы завершить запись.
- **4** Нажмите и удерживайте запись, которую хотите отправить, переименовать или удалить.

Записи сохраняются в разделе **Файлы > Категории > Внутренняя память > Sounds**.

## Воспроизведение записи

Список записей находится на главном экране приложения **Диктофон**. Нажмите на запись, чтобы воспроизвести ее.

На экране воспроизведения вы можете выполнить следующие действия.

- Нажать на значок <sup>(</sup> чх<sup>\*</sup>, чтобы пропустить отрывки записи без звука.
- Нажать на значок (1.0), чтобы настроить скорость воспроизведения.
- Нажать на значок 🛴, чтобы добавить тег.
- Нажать на тег, чтобы переименовать его.

## Изменение записи

**1** На главном экране приложения **Диктофон** нажмите на запись.

- 2 Нажмите на значок 🔆, чтобы отобразить запись в форме волнообразного графика.
- **3** Переместите начальные и конечные отметки, чтобы изменить длительность записи. Сведите или разведите пальцы на волнообразном графике записи, чтобы отрегулировать длительность записи более точно.
  - իր
- 4 Нажмите на значок об и выберите Сохранить выбранную часть или Удалить выбранную часть.

## Электронная почта

## Добавление аккаунтов электронной почты

Для быстрого доступа к электронной почте настройте аккаунт электронной почты на устройстве в приложении **Эл. почта**.

## Добавление личного аккаунта электронной почты

- **1** На вашем устройстве откройте приложение **Эл. почта**, затем выберите провайдера сервиса электронной почты из списка или нажмите **Другое**.
- **2** Введите ваш адрес электронной почты и пароль, нажмите **Вход** и задайте параметры сервера, следуя инструкциям на экране. Система автоматически подключится к серверу и проверит настройки сервера.

## Добавление аккаунта Exchange

Microsoft Exchange – это протокол обмена цифровыми сообщениями внутри компании. Если электронная почта вашей компании использует серверы Exchange, вы можете настроить аккаунт рабочей электронной почты на устройстве.

- **1** Свяжитесь с администратором сервера вашей корпоративной почты и запросите доменное имя, адрес сервера, номер порта и тип безопасности.
- **2** Откройте приложение **Эл. почта** и выберите **Exchange**.
- **3** Введите адрес электронной почты, имя пользователя и пароль.
- **4** Нажмите **Настройка вручную**. На экране **Настройка аккаунта** задайте следующие параметры: доменное имя, адрес сервера, номер порта и тип безопасности.
- **5** Нажмите **Далее** и завершите настройку, следуя инструкциям на экране. Система автоматически подключится к серверу и проверит настройки сервера.

## Отправка электронных писем

Выберите аккаунт электронной почты, напишите электронное письмо и отправьте его получателям.

## Отправка электронного письма

- 1 Откройте приложение 🌅 Эл. почта, затем нажмите на значок 🤇
- 2 Введите адрес получателя или нажмите на значок 🕇, чтобы выбрать отдельный

контакт или группу контактов, затем нажмите на значок 🗸

- **3** При необходимости добавьте получателей в поля копии и скрытой копии. Если у вас несколько аккаунтов электронной почты, необходимо указать адрес, с которого будет отправлено письмо.
- 4 Введите текст письма, укажите тему, затем нажмите на значок 🏱

#### Сохранение черновика электронного письма

На экране Написать нажмите на значок , чтобы сохранить черновик электронного письма.

Перейдите в раздел **Входящие > Показать все папки > Черновики**, чтобы посмотреть черновики.

#### Ответ на электронное письмо

- **1** На экране **Входящие** откройте электронное письмо, на которое вы хотите ответить.
- **2** Нажмите на значок , чтобы ответить только отправителю, или нажмите на значок , чтобы ответить всем участникам цепочки писем.

**3** Напишите ответ и нажмите на значок  $\triangleright$ .

## Настройка уведомлений электронной почты

Вы можете настроить формат уведомлений согласно вашим предпочтениям.

- 2 Выберите аккаунт электронной почты, для которого вы хотите настроить уведомления, включите переключатель **Разрешить уведомления** и выберите тип уведомлений.

## Просмотр электронных писем и управление ими

В папке Входящие можно посмотреть полученные электронные письма и управлять ими.

#### Просмотр электронных писем

- Откройте приложение Эл. почта, проведите вниз на экране Входящие, чтобы обновить список писем.
   Если у вас несколько аккаунтов электронной почты, нажмите Входящие и выберите аккаунт, письма которого хотите просмотреть.
- **2** Откройте электронное письмо, чтобы прочитать, переадресовать, удалить его или ответить на него.

Если в электронном письме сообщается о важном событии, нажмите • > **Добавить в календарь**, чтобы добавить это событие в календарь.

**3** Проведите влево или вправо, чтобы перейти к предыдущему или следующему электронному письму.

## Сортировка электронных писем по теме

На экране **Входящие** перейдите в меню · > **Настройки** > **Общие** и включите функцию **Объединить по темам**.

### Добавление контакта электронной почты в группу

Для вашего удобства вы можете создавать группы контактов.

- **1** Перейдите на экран **Входящие**, откройте электронное письмо и нажмите **Добавить в группу**.
- **2** Выберите отправителя или получателя письма для добавления в группу и нажмите **ОК**.
- **3** На экране выбора группы выберите существующую группу, затем нажмите на значок

, чтобы сохранить контакт в этой группе.

Вы также можете нажать **Создание новой группы**, ввести название группы, а затем нажать **Сохранить**.

Созданные группы будут отображаться в выпадающем списке поля получателя.

#### Синхронизация электронных писем

При включении функции автоматической синхронизации электронные письма на вашем устройстве будут автоматически синхронизироваться с письмами на сервере электронной почты.

- **1** На экране **Входящие** перейдите в раздел **С** > **Настройки**.
- **2** Нажмите на аккаунт, для которого вы хотите выполнить синхронизацию, затем переместите переключатель напротив функции **Синхронизация почты**.
- **3** Нажмите **График синхронизации**, чтобы задать период автоматической синхронизации.

#### Поиск электронных писем

На экране **Входящие** нажмите на строку поиска, введите в ней ключевые слова, например тему или содержимое электронного письма.

## Удаление электронных писем

На экране **Входящие** нажмите и удерживайте электронное письмо, которое хотите удалить, отметьте галочками другие письма, если хотите удалить сразу несколько

писем, затем нажмите на значок Ш

## Управление аккаунтами электронной почты

Вы можете добавить несколько аккаунтов электронной почты и управлять ими.

#### Добавление аккаунтов электронной почты

- 1 Перейдите в меню Эл. почта > 🕴 > Настройки > Добавить аккаунт.
- 2 Выберите из списка поставщиков услуг электронной почты или нажмите **Другое** и следуйте инструкциям на экране, чтобы добавить аккаунт электронной почты. Повторите действия, чтобы добавить другие аккаунты.

#### Переключение между аккаунтами электронной почты

На экране **Входящие** нажмите **Входящие** и выберите аккаунт электронной почты, который вы хотите использовать.

#### Изменение имени аккаунта и подписи

На экране **Входящие** перейдите в меню • > **Настройки** и выберите аккаунт. Вы можете задать и редактировать параметры **Имя аккаунта**, **Подпись** и **Аккаунт по умолчанию**.

#### Выход из аккаунта электронной почты

На экране **Входящие** перейдите в меню · > **Настройки**, выберите аккаунт и нажмите Удалить аккаунт.

## Калькулятор

## Калькулятор

Калькулятор на вашем устройстве предназначен для выполнения базовых арифметических, а также для экспоненциальных, логарифмических и тригонометрических вычислений.

#### Использование базового набора вычислений

Вы можете открыть калькулятор одним из следующих способов.

- Проведите вниз в центре рабочего экрана, чтобы отобразить поисковую строку.
  Выполните поиск приложения Калькулятор, первым в списке результатов поиска будет предустановленное приложение Калькулятор.
- Найдите приложение Калькулятор в папке Инструменты.
- Проведите вверх в нижней части экрана блокировки, чтобы открыть функции и инструменты, затем нажмите на значок (\*), чтобы открыть калькулятор.

#### Использование инженерного калькулятора

Откройте калькулятор и переверните устройство в положение горизонтальной ориентации.

#### Копирование, удаление отдельных цифр и цепочки вычислений

- Копирование результата вычислений. Нажмите и удерживайте результат вычислений, нажмите Копировать, затем вставьте скопированный результат, например, в заметку или в сообщение.
- Удаление последней цифры. Нажмите на кнопку Назад.
- Удаление всей цепочки вычислений. Нажмите на кнопку очистки (С).

## Фонарик

## Фонарик

повторно.

Вы можете включить фонарик одним из следующих способов.

- Проведите вниз по строке состояния, чтобы открыть панель уведомлений, и нажмите на значок на значок , чтобы включить фонарик. Чтобы выключить его, нажмите на значок
- Проведите вверх в нижней части экрана блокировки, чтобы открыть функции и инструменты, затем нажмите на значок
   , чтобы включить фонарик. Чтобы выключить его, нажмите на значок повторно.

## Зеркало

## Зеркало

Если вы хотите посмотреть, как вы выглядите, но у вас не оказалось с собой зеркала, вы можете использовать в качестве зеркала ваше устройство.

Перейдите в раздел **Инструменты** > **Зеркало**. В режиме зеркала вам доступны следующие функции:

- Увеличение и уменьшение. Для выполнения масштабирования переместите соответствующий ползунок. Вы также можете увеличить изображение двойным нажатием на экран и вернуться к исходному масштабу повторным двойным нажатием.
- Сохранение изображения. Нажмите на экран, чтобы остановить работу режима.
  Нажмите на экран повторно, чтобы возобновить работу режима. После остановки
  работы режима нажмите , чтобы сохранить изображение. Изображение будет сохранено в приложении Галерея.
- Регулировка яркости. Нажмите на значок 🕇 или в верхней части экрана.
- Усиление блеска. Нажмите на значок <sup>(2)</sup> и включите функцию Подуть в микрофон.
  Подуйте в микрофон, на экране появится эффект запотевшего зеркала. Протрите экран, чтобы убрать этот эффект.
- Изменение рамки. Нажмите на значок 🤲, чтобы выбрать рамку.
- Создание эффекта треснутого зеркала. Нажмите и удерживайте экран устройства, экран покроется трещинами. Это действие будет сопровождаться звуковыми эффектами. Нажмите на экран еще раз, чтобы трещины исчезли.

## Приложение-клон

## Приложение-клон

Функция приложения-клона позволяет выполнить вход в два аккаунта Facebook одновременно без необходимости постоянно переключаться между ними. Вы сможете удобно общаться по рабочим и личным вопросам.

Функция Приложение-клон работает только для определенных приложений.

- 1 Перейдите в раздел <sup>()</sup> Настройки > Приложения > Приложение-клон и включите переключатель напротив приложений, для которых хотите создать приложение-клон.
- **2** На рабочем экране появится два значка одного приложения, и вы сможете войти в два разных аккаунта одновременно.
- **3** Чтобы выключить функцию приложения-клона, нажмите и удерживайте значок приложения-клона, затем нажмите **Удалить**. Все данные приложения-клона будут удалены.

## Быстрый доступ к часто используемым функциям в приложениях

## Быстрый доступ к часто используемым функциям в приложениях

Вы можете настроить быстрый доступ к часто используемым функциям в некоторых приложениях с помощью значков этих приложений на рабочем экране. Вы также можете добавить отдельные значки для этих функций на рабочий экран.

## Быстрый доступ к часто используемым функциям в приложениях

Нажмите и удерживайте значок приложения, пока не появится всплывающее меню. Нажмите на часто используемую функцию, чтобы перейти к ней.

Например, нажмите и удерживайте значок <sup>10</sup>, затем выберите из всплывающего меню режим съемки и нажмите на него.

Если после нажатия и удерживания значка приложения не появляется всплывающее меню, это значит, что приложение не поддерживает быстрый доступ к часто используемым функциям.

## Создание значка часто используемой функции приложения на рабочем экране

Нажмите и удерживайте значок приложения на рабочем экране, чтобы открыть всплывающее меню. Нажмите и удерживайте функцию, затем перетащите ее на рабочий экран, чтобы создать ее значок.

## Диспетчер

## Очистка памяти

Используйте функцию **Очистка памяти** в приложении **Диспетчер телефона**, чтобы выполнить поиск неиспользуемых или слишком больших файлов, например остаточных файлов приложений, ненужных установочных файлов, данных WeChat и др. По результатам поиска вы можете принять решение об удалении этих файлов.

- 1 Откройте приложение *Диспетчер телефона*, затем нажмите на значок Очистка памяти.
- **2** Когда сканирование будет завершено, нажмите **Очистка** рядом с каждым элементом, чтобы удалить ненужные файлы.

## Удаление повторяющихся файлов

Приложение **Диспетчер телефона** может определять повторяющиеся файлы на вашем устройстве.

На экране Очистка памяти нажмите Повторяющиеся файлы, затем выберите ненужные файлы для удаления.

## Управление трафиком

Откройте приложение *Диспетчер телефона*, затем нажмите **Статистика трафика**, чтобы посмотреть расход трафика и управлять доступом в сеть.

## Просмотр энергоемких приложений и управление ими

- **1** Вы можете посмотреть и сравнить, какой объем трафика используют ваши приложения, для этого перейдите в раздел **Трафик в этом месяце** на экране статистики трафика.
- 2 Нажмите на приложение с высоким расходом трафика, чтобы задать ограничение на использование мобильной передачи данных, передачи данных в роуминге и передачи данных в фоновом режиме.

## Просмотр и настройка права доступа приложений к сети

На экране статистики трафика нажмите **Доступ в сеть** и настройте параметры для приложений, которые используют большой объем трафика (например, приложения для трансляции видео), чтобы они могли использоваться только при подключении к сети Wi-Fi.

## Включение и выключение функции Умная экономия трафика

Включите функцию Умная экономия трафика, чтобы приложения не расходовали трафик во время работы в фоновом режиме.

1 Чтобы включить функцию, на экране статистики трафика нажмите Умная экономия

трафика. В строке состояния отобразится значок 🕨

2 Если вы хотите предоставить некоторым приложениям неограниченный доступ в сеть даже во время работы в фоновом режиме, переместите переключатели для этих приложений в положение «включено».

### Уведомление о достижении лимита мобильного трафика

В Диспетчере вы можете настроить ежемесячный лимит использования мобильного трафика для ваших SIM-карт и добавить уведомления о достижении лимита, чтобы удобно отслеживать расход трафика.

- 1 На экране статистики трафика перейдите в раздел **Другие настройки** > **Ежемесячный лимит трафика** и следуйте инструкциям на экране, чтобы задать ежемесячный лимит трафика.
- 2 На экране **Другие настройки** нажмите **Уведомления о трафике**. Вы можете настроить уведомление или выключение мобильной передачи данных при достижении ежемесячного лимита мобильного трафика или мобильного трафика в роуминге.
- **3** На экране **Другие настройки** вы также можете настроить отображение трафика на заблокированном экране.

## Фильтрация и блокировка спам-вызовов

Вы можете настроить правила блокировки спам-вызовов, например рекламных звонков, звонков от мошенников и прочего.

#### Фильтрация нежелательных вызовов

1 Перейдите в раздел **Стелефон** > **Заблокировано** > **У** и настройте параметры блокировки.

Вы также можете перейти в раздел *Диспетчер телефона* > Заблокировано > и настроить параметры блокировки.

**2** Нажмите **Правила блокировки вызовов** и переместите переключатели напротив требуемых параметров блокировки.

#### Блокировка входящих вызовов от конкретных абонентов

Чтобы заблокировать входящие вызовы от конкретных абонентов, используйте нижеприведенные способы.

• Перейдите в раздел Стелефон > > Заблокировано > > - Черный список,

нажмите 🕇 и добавьте номера, которые вы хотите заблокировать.

• На экране приложения Телефон нажмите на вкладку Контакты в нижней части

экрана, затем нажмите на контакт, который хотите заблокировать, и выберите • > В черный список.

### Настройка уведомлений о заблокированных вызовах

Перейдите в меню СТелефон > : > Заблокировано > > Лолучение

**уведомлений** и включите или выключите функцию отправки уведомлений о заблокированных вызовах.

### Быстрая оптимизация

Используйте функцию ОПТИМИЗАЦИЯ приложения Диспетчер телефона, чтобы поддерживать ваше устройство в оптимальном состоянии.

- 1 Откройте приложение 💛 Диспетчер телефона и нажмите ОПТИМИЗАЦИЯ.
- **2** После выполнения оптимизации на экране будут отображены результаты и рекомендации.

## Клонирование телефона

## **Phone Clone**

Приложение **Phone Clone** позволяет быстро и удобно перенести основные данные (в том числе контакты, записи календаря, изображения и видео) со старого устройства на новое.

## Перенос данных с устройств Android

**1** На вашем новом устройстве откройте приложение **Phone Clone** (по умолчанию

расположено в папке Инструменты). Вы также можете перейти в раздел <sup>(())</sup> Настройки > Система и обновления > Phone Clone, нажать Это новый телефон, затем нажать Huawei или Другое устройство Android.

- **2** Следуйте инструкциям на экране, чтобы загрузить и установить **Phone Clone** на вашем старом устройстве.
- **3** На старом устройстве откройте приложение Phone Clone и нажмите **Это старый телефон**. Следуйте инструкциям на экране, чтобы установить соединение между старым и новым устройством с помощью сканирования кода или вручную.
- **4** На старом устройстве выберите данные, которые хотите перенести, затем нажмите **Перенос**, чтобы начать процесс клонирования.
- 🕡 Приложение Phone Clone доступно только для устройств с OC Android 4.4 и выше.

#### Перенос данных с устройств iPhone или iPad

**1** На вашем новом устройстве откройте приложение **Phone Clone** (по умолчанию

расположено в папке Инструменты). Вы также можете перейти в раздел Настройки > Система и обновления > Phone Clone, нажать Это новый телефон, затем нажать iPhone или iPad.

- **2** Следуйте инструкциям на экране, чтобы загрузить и установить **Phone Clone** на вашем старом устройстве.
- **3** На старом устройстве откройте приложение Phone Clone и нажмите **Это старый телефон**. Следуйте инструкциям на экране, чтобы установить соединение между старым и новым устройством с помощью сканирования кода или вручную.
- **4** На старом устройстве выберите данные, которые хотите перенести, и следуйте инструкциям на экране, чтобы начать процесс клонирования.
- 🥡 Приложение Phone Clone доступно только для устройств с iOS 8.0 и выше.

## Советы

## Советы

Приложение **Советы** предоставляет информацию, чтобы вы быстро познакомились с функциями вашего устройства и могли полноценно использовать его потенциал. В приложении **Советы** также можно найти руководства пользователя с более подробной информацией и инструкциями.

- Удобные карточки. Листайте наглядные карточки, чтобы познакомиться с самыми полезными функциями вашего устройства. Карточки распределены по категориям, чтобы вы могли удобно находить нужные разделы.
- Рекомендации. В разделе рекомендаций представлены интересные статьи и постеры, распределенные по сценариям использования. Так вы сможете быстрее познакомиться с популярными функциями.
- Руководства пользователя. Подробные инструкции можно найти в руководствах пользователя.
- Пробное использование функций. На некоторых карточках можно нажать на кнопку **Попробовать**, чтобы посмотреть, как работает та или иная функция.
- Поиск. Воспользуйтесь функцией поиска в приложении **Советы**. Результаты поиска включают связанные темы, которые могут быть вам интересны.

# Настройки

## Поиск в разделе Настройки

## Поиск в разделе Настройки

Если вы устали искать информацию в многочисленных разделах меню настроек, воспользуйтесь строкой поиска или функцией HiVoice.

- Проведите вниз из центра рабочего экрана, чтобы отобразить строку поиска. Введите название настройки, и устройство отобразит результаты поиска.
- Откройте приложение <sup>(()</sup> **Настройки**, введите название функции в строку поиска в верхней части экрана, и устройство отобразит результаты поиска.

## Wi-Fi

## Подключение к сети Wi-Fi

Подключение к сети Wi-Fi позволяет экономить мобильный трафик. Вы можете включить функцию мониторинга безопасности Wi-Fi, чтобы обеспечить безопасный доступ в Интернет и блокировать подключение к ненадежным сетям Wi-Fi.

## Подключение к сети Wi-Fi

- Будьте осторожны, подключаясь к открытым общественным сетям Wi-Fi: утечка персональных данных может поставить под угрозу безопасность устройства и привести к краже денежных средств.
- **1** Перейдите в меню <sup>(()</sup> Настройки > Wi-Fi и включите функцию Wi-Fi.
- **2** Подключитесь к сети Wi-Fi на экране **Wi-Fi** с помощью одного из доступных способов.
  - В разделе **Доступные сети** выберите сеть Wi-Fi, к которой хотите подключиться. Для подключения к закрытым сетям потребуется ввести пароль.
  - Чтобы добавить сеть Wi-Fi вручную, пролистайте контент до конца, нажмите Добавить сеть и введите имя (SSID) и пароль сети, чтобы выполнить подключение.

При подключении к сети Wi-Fi в строке состояния отобразится значок 🛜

## Wi-Fi+

При включении функции Wi-Fi+ ваше устройство будет автоматически включать Wi-Fi и подключаться к сети при обнаружении открытой сети или сети, к которой вы подключались ранее. Ваше устройство также будет оценивать стабильность сигнала

сети Wi-Fi и переключаться на мобильную передачу данных, при недостаточно сильном сигнале сети Wi-Fi. Обратите внимание, что оператор может взимать дополнительную плату за использование мобильной передачи данных.

- 1 Перейдите в раздел <sup>Ш</sup>Настройки > Wi-Fi.
- 2 Перейдите в раздел 🗼 > Wi-Fi+ и включите или выключите функцию Wi-Fi+.

## Bluetooth

## Основные сведения функции Bluetooth

Вы можете подключить устройство к Bluetooth-наушникам, Bluetooth-динамику или мультимедийной Bluetooth-системе автомобиля. Вы также можете использовать Bluetooth для передачи данных между устройствами.

Убедитесь, что Ваше устройство и другое устройство находятся в зоне действия Bluetooth (10 м).

## Включение и выключение функции Bluetooth

Вы можете включить или выключить функцию Bluetooth одним из предложенных способов.

• Проведите вниз по строке состояния, чтобы открыть панель уведомлений, и нажмите

на значок 🕉 , чтобы включить или выключить функцию **Bluetooth**. Нажмите и удерживайте значок, чтобы перейти к экрану настроек **Bluetooth**.

• Перейдите в раздел <sup>(())</sup> Настройки > Bluetooth и включите или выключите функцию Bluetooth.

## Настройка имени Bluetooth

Настройте для вашего устройства имя Bluetooth, чтобы быстро находить его в списке устройств, доступных для подключения.

- **1** На экране настроек функции **Bluetooth** переместите переключатель **Bluetooth** в положение «включено».
- **2** Нажмите **Имя устройства**, введите имя, затем нажмите **ОК**.

## Сопряжение с Bluetooth-устройством

- **1** Включите Bluetooth на втором устройстве и сделайте его видимым. При необходимости обратитесь к руководству пользователя устройства.
- **2** На вашем устройстве перейдите на экран настроек **Bluetooth** и включите **Bluetooth**. Ваше устройство автоматически выполнит поиск Bluetooth-устройств в зоне действия.
- **3** Из списка **Доступные устройства** выберите устройство, с которым вы хотите установить сопряжение, и следуйте инструкциям на экране.
На экране настроек **Bluetooth** нажмите на значок <sup>(2)</sup>, чтобы посмотреть рекомендации по подключению различных устройств.

# Передача файлов по Bluetooth

В зоне действия Bluetooth вы можете использовать Bluetooth-соединение для передачи видео, изображений, контактов, и др. с одного устройства на другое.

- **1** Установите сопряжение по Bluetooth между передающим и принимающим устройством.
- 2 На передающем устройстве нажмите и удерживайте файл, затем выберите файлы,

которые хотите отправить, нажмите на значок — и выберите **Bluetooth**.

- Если вы отправляете файлы напрямую из приложения, алгоритм действий может отличаться.
- **3** Нажмите на имя Bluetooth принимающего устройства, чтобы начать передачу.
- **4** На принимающем устройстве подтвердите запрос на загрузку файлов, передаваемых по Bluetooth.

#### Отмена сопряжения по Bluetooth

- **1** На экране настроек функции **Bluetooth** переместите переключатель **Bluetooth** в положение «включено».
- 2 В списке Сопряженные устройства нажмите на значок <sup>O</sup> напротив имени устройства, сопряжение с которым вы хотите отменить, затем нажмите Отменить сопряжение.

# Мобильная передача данных

# Подключение к мобильной сети передачи данных

- **1** Перед подключением к мобильной сети убедитесь, что для вашей SIM-карты включены услуги мобильной передачи данных.
- **2** Подключитесь к мобильной сети передачи данных с помощью одного из предложенных способов.
  - Проведите вниз по строке состояния, чтобы открыть панель уведомлений, затем проведите вниз по панели уведомлений, чтобы открыть все значки. Нажмите на значок *1*, чтобы включить функцию Передача данных.
  - Перейдите в раздел <sup>(()</sup>) Настройки > Мобильная сеть > Мобильная передача данных и включите функцию Моб. передача данных.

Для снижения энергопотребления и экономии трафика выключайте мобильную передачу данных, когда не используете ее.

# Управление SIM-картами

Вы можете включать и выключать SIM-карты. Для удобства вы можете присвоить им имена.

### Включение и выключение SIM-карты

Перейдите в раздел <sup>(())</sup> Настройки > Мобильная сеть > Управление SIM-картами и включите или выключите SIM-карту 1 или SIM-карту 2.

Если выключить SIM-карту, ее невозможно использовать для вызовов, обмена сообщениями или доступа в Интернет.

### Настройка имени SIM-карты

Для удобства использования и управления можно настроить имя SIM-карты. Например, одной SIM-карте можно присвоить имя «Рабочая», а другой – «Личная».

Перейдите в раздел <sup>(()</sup> Настройки > Мобильная сеть > Управление SIM-картами и

нажмите на значок *С*, чтобы изменить имя SIM-карты.

# Настройка двух SIM-карт

Если в вашем устройстве установлено две SIM-карты, вы можете по умолчанию настроить одну SIM-карту для передачи данных, а другую – для вызовов. Вы также можете настроить переадресацию вызовов между SIM-картами.

🥡 та функция применима только к устройствам с поддержкой двух SIM-карт.

# Настройка SIM-карт для передачи данных и для вызовов по умолчанию

Перейдите в раздел <sup>(())</sup> Настройки > Мобильная сеть > Управление SIM-картами и настройте SIM-карту 1 или SIM-карту 2 для передачи данных и для вызовов по умолчанию.

### Включение переадресации между SIM-картами

При включении переадресации между SIM-картами входящие вызовы, поступающие на недоступную SIM-карту, будут переадресованы на другую SIM-карту.

- Эта функция должна поддерживаться вашим мобильным оператором. Более подробную информацию вы можете узнать у вашего оператора.
- 1 Перейдите в раздел <sup>(())</sup> Настройки > Мобильная сеть > Управление SIM-картами > Переадресация вызова между SIM-картами.
- **2** Выберите режим переадресации вызовов и переместите соответствующий переключатель.

Переадресация вызовов между SIM-картами включена, когда включены оба переключателя.

# Личная точка доступа

Когда функция **Личная точка доступа** включена, другие устройства могут использовать мобильную передачу данных на вашем устройстве или сеть Wi-Fi, к которой подключено ваше устройство, для доступа в Интернет.

### Предоставление доступа в Интернет другим устройствам с помощью точки доступа

- 1 Перейдите в раздел <sup>(()</sup> Настройки > Мобильная сеть > Режим модема > Точка доступа Wi-Fi > Настройка точки доступа.
- **2** Настройте значения параметров **Имя точки доступа** и **Пароль**.
- **3** Включите функцию **Личная точка доступа**. Ваше устройство будет предоставлять доступ в Интернет подключенным к нему устройствам по сети мобильной передачи данных или сети Wi-Fi.
- 4 Если используется сеть Wi-Fi, вы можете настроить частоту точки доступа для точки доступа Wi-Fi. Выберите **Диапазон точки доступа** и нажмите **2,4 ГГц** или **5 ГГц**.
- **5** Если используется мобильная сеть передачи данных, вы можете настроить лимит мобильного трафика для одного сеанса. Выберите **Лимит данных** и настройте лимит.

Когда лимит будет достигнут, точка доступа на устройстве будет выключена автоматически.

# Управление трафиком

Откройте приложение **Диспетчер телефона**, затем нажмите **Статистика трафика**, чтобы посмотреть расход трафика и управлять доступом в сеть.

#### Просмотр энергоемких приложений и управление ими

- **1** Вы можете посмотреть и сравнить, какой объем трафика используют ваши приложения, для этого перейдите в раздел **Трафик в этом месяце** на экране статистики трафика.
- 2 Нажмите на приложение с высоким расходом трафика, чтобы задать ограничение на использование мобильной передачи данных, передачи данных в роуминге и передачи данных в фоновом режиме.

#### Просмотр и настройка права доступа приложений к сети

На экране статистики трафика нажмите **Доступ в сеть** и настройте параметры для приложений, которые используют большой объем трафика (например, приложения для трансляции видео), чтобы они могли использоваться только при подключении к сети Wi-Fi.

#### Включение и выключение функции Умная экономия трафика

Включите функцию Умная экономия трафика, чтобы приложения не расходовали трафик во время работы в фоновом режиме.

1 Чтобы включить функцию, на экране статистики трафика нажмите Умная экономия

трафика. В строке состояния отобразится значок 🕨

2 Если вы хотите предоставить некоторым приложениям неограниченный доступ в сеть даже во время работы в фоновом режиме, переместите переключатели для этих приложений в положение «включено».

#### Уведомление о достижении лимита мобильного трафика

В Диспетчере вы можете настроить ежемесячный лимит использования мобильного трафика для ваших SIM-карт и добавить уведомления о достижении лимита, чтобы удобно отслеживать расход трафика.

- 1 На экране статистики трафика перейдите в раздел **Другие настройки** > **Ежемесячный лимит трафика** и следуйте инструкциям на экране, чтобы задать ежемесячный лимит трафика.
- 2 На экране **Другие настройки** нажмите **Уведомления о трафике**. Вы можете настроить уведомление или выключение мобильной передачи данных при достижении ежемесячного лимита мобильного трафика или мобильного трафика в роуминге.
- **3** На экране **Другие настройки** вы также можете настроить отображение трафика на заблокированном экране.

# Другие возможности связи

### Режим полета

Когда вы путешествуете на самолете, вы можете включить **Режим полета**, если это допускается правилами авиакомпании. Когда включен **Режим полета**, ваше устройство не может выполнять вызовы, отправлять и принимать SMS-сообщения, а также использовать мобильную передачу данных. Все остальные функции будут доступны.

Вы можете включить или выключить Режим полета одним из предложенных способов.

• Проведите вниз по строке состояния, чтобы открыть панель уведомлений, затем проведите вниз по панели уведомлений, чтобы открыть все значки. Нажмите на

значок 🗭, чтобы включить или выключить Режим полета.

• Перейдите в раздел <sup>(()</sup> Настройки > Мобильная сеть и включите или выключите функцию Режим полета.

Когда включается **Режим полета**, Wi-Fi и Bluetooth автоматически выключаются. Вы можете включить их, если это допускается правилами авиакомпании.

# NFC

NFC – технология беспроводной передачи данных на небольшом расстоянии, которая позволяет установить соединение между мобильными и другими электронными устройствами.

На экране настроек NFC включите функцию Чтение и запись/P2P, если она доступна. Набор доступных функций зависит от настроек оператора связи.

# Включение и выключение функции NFC

Вы можете включить и выключить функцию NFC одним из следующих способов:

• Проведите вниз по строке состояния, чтобы открыть панель уведомлений, затем проведите вниз по панели уведомлений, чтобы открыть все значки. Нажмите на

значок **IN**, чтобы включить или выключить функцию **NFC**. Нажмите и удерживайте значок, чтобы перейти к экрану настроек **NFC**.

• Перейдите в раздел <sup>(()</sup> Настройки > Другие соединения > NFC и переместите переключатель для функции NFC.

### Быстрые платежи с помощью функции NFC

Если на вашем устройстве установлено платежное приложение (например, Alipay или WeChat) и включены службы выполнения платежей, вы можете осуществлять платежи с помощью функции NFC.

- 1 Перейдите в меню <sup>(()</sup> Настройки > Другие соединения > NFC и включите функцию NFC.
- **2** Нажмите **Приложение по умолчанию** на экране настроек **NFC**, затем выберите платежное приложение по умолчанию, например, WeChat.
- **3** В настройках платежного приложения включите функцию платежей с помощью NFC. Например, в приложении WeChat перейдите в раздел **Me** > **Settings** > **General** и включите функцию **NFC**.
- 4 Совместите датчик NFC вашего устройства (он расположен в области основной камеры) с датчиком платежного терминала, чтобы автоматически перейти на экран выполнения платежа. Чтобы подтвердить платеж, введите пароль или отпечаток пальца.

# Беспроводная проекция

Вы можете подключить ваше устройство к внешнему дисплею, например, к телевизору, по беспроводному соединению.

- **1** В зависимости от модели и функций внешнего дисплея следуйте инструкциям ниже.
  - Если внешний дисплей поддерживает Miracast, включите на нем функцию беспроводной проекции.
  - В противном случае используйте для подключения устройства к внешнему дисплею беспроводной адаптер HDMI. Убедитесь, что беспроводной адаптер HDMI подключен к источнику питания.

Чтобы проверить, поддерживает ли внешний дисплей Miracast, а также узнать, как включить функцию беспроводной проекции, обратитесь к руководству пользователя или в центр клиентской поддержки производителя внешнего дисплея. 2 Проведите вниз по строке состояния, чтобы открыть панель уведомлений, и

нажмите на значок 🛜, чтобы включить функцию Wi-Fi.

**3** Проведите вниз по строке состояния еще раз, чтобы включить функцию **Беспроводная проекция**. Ваше устройство выполнит поиск внешнего дисплея или беспроводного адаптера HDMI.

Вы также можете перейти в раздел <sup>(()</sup> Настройки > Другие соединения > Проекция и включить функцию Беспроводная проекция.

**4** Чтобы начать проекцию, нажмите на имя внешнего дисплея или беспроводного адаптера HDMI в списке результатов поиска.

# Проводная проекция

Вы можете подключить ваше устройство к внешнему дисплею, например, к телевизору, с помощью кабеля.

Используйте аксессуары, рекомендованные Huawei и приобретенные у авторизованных дистрибьюторов.

# Проводная проекция по кабелю USB Туре-С

- 1 Вам потребуется кабель USB Туре-С. Используйте кабель USB Туре-С—HDMI, USB Туре-С—DP или USB Туре-С—MiniDP в зависимости от типа внешнего дисплея.
- **2** Подключите конец кабеля стандарта USB Туре-С к устройству, другой конец к внешнему дисплею.
- **3** На внешнем дисплее настройте в качестве источника сигнала вход HDMI, DP или MiniDP.

### Проекция с помощью док-станции

Если к устройству необходимо подключить внешний дисплей, проводную мышь и клавиатуру, используйте док-станцию с USB-портами.

**1** Вам потребуется док-станция.

Набор портов на разных док-станциях может отличаться. Если внешний дисплей поддерживает соединение через порт HDMI, а помимо дисплея необходимо подключить к устройству мышь и клавиатуру, используйте док-станцию с как минимум одним портом HDMI и двумя портами USB.

- **2** Подключите ваше устройство к внешнему дисплею через док-станцию, затем подключите к док-станции мышь и клавиатуру.
- **3** На внешнем дисплее настройте в качестве источника сигнала вход HDMI, DP или MiniDP.

# **Huawei Share**

Huawei Share – это беспроводная технология связи, которая позволяет быстро передавать изображения, видео, документы и другие файлы между устройствами. Технология использует Bluetooth для обнаружения устройств в зоне действия и Wi-Fi Direct для передачи файлов без использования мобильной передачи данных.

#### Включение и выключение функции Huawei Share

Вы можете включить или выключить функцию Huawei Share одним из предложенных способов.

• Проведите вниз по строке состояния, чтобы открыть панель уведомлений, и нажмите

на значок <sup>((•))</sup>, чтобы включить или выключить функцию **Huawei Share**. Нажмите и удерживайте значок, чтобы перейти к экрану настроек **Huawei Share**.

• Перейдите в раздел <sup>(()</sup> Настройки > Другие соединения > Huawei Share и включите или выключите функцию Huawei Share.

При включении функции Huawei Share на устройстве автоматически включаются функции Wi-Fi и Bluetooth.

#### Быстрый обмен данными между устройствами с помощью Huawei Share

Вы можете использовать Huawei Share для быстрого обмена файлами между устройствами Huawei. На принимающем устройстве доступен предпросмотр файлов перед началом загрузки. Полная версия файлов становится доступна после завершения загрузки. Например, получатель может просмотреть полученные изображения и видео в приложении Галерея.

- **1** На принимающем устройстве включите функцию **Huawei Share**.
- **2** На передающем устройстве нажмите и удерживайте файл, затем выберите файлы,

которые хотите отправить, и нажмите на значок — . Нажмите **Huawei Share**, затем нажмите на значок принимающего устройства, чтобы отправить файл.

- і Если вы отправляете файлы напрямую из приложения, алгоритм действий может отличаться.
- **3** На принимающем устройстве нажмите **Принять**, чтобы загрузить передаваемые файлы.

Для просмотра полученных файлов перейдите в раздел **Файлы**, а затем в раздел **Внутренняя память > Huawei Share** на вкладке **Категории**.

Полученные изображения и видео также отображаются в меню **Калерея** > Альбомы > Huawei Share.

#### Обмен файлами между устройством и компьютером

Вы можете использовать Huawei Share для быстрого беспроводного обмена файлами между вашим устройством и компьютером (ПК Windows или Apple Mac).

- **1** Убедитесь, что устройство и компьютер подключены к одной Wi-Fi.
- **2** На вашем устройстве перейдите на экран настроек **Huawei Share** и включите функции **Huawei Share** и **Обмен данными с ПК**.
- **3** Посмотрите, что отображается рядом с опцией **Имя, отображаемое на ПК**, а также имя пользователя и пароль в разделе **Подтверждение на ПК**.

- 4 В зависимости от ОС на вашем компьютере перейдите в соответствующий раздел.
  - Windows: This PC (Computer) > Network.
  - macOS: Finder > Go > Network.
    - В данный момент эта функция доступна только на компьютерах Mac с macOS версий от 10.8 до 10.14.
- **5** На компьютере дважды нажмите на имя вашего устройства и введите имя пользователя и пароль, которые вы посмотрели ранее.
- **6** Откройте папку общего доступа вашего устройства, например, папку Внутренняя память или Альбом, просматривайте, редактируйте или копируйте файлы из этой папки на компьютер и наоборот.

Вы также можете изменять файлы в папке общего доступа на компьютере, изменения будут автоматически синхронизированы с устройством. Если вы будете изменять файлы в папке общего доступа на устройстве, изменения также будут синхронизированы с компьютером.

#### Быстрая печать с помощью Huawei Share

Если в зоне действия находится принтер, который поддерживает технологию Huawei Share, вы можете использовать Huawei Share, чтобы подключиться к этому принтеру и распечатать фото или PDF-файлы с вашего устройства.

- **1** В зависимости от модели принтера необходимо проверить следующие параметры.
  - Возможность подключения к сети Wi-Fi. Принтер должен быть включен и подключен к той же сети, что ваше устройство.
  - Возможность подключения к Wi-Fi Direct. Принтер должен быть включен, на нем должна быть активна функция Wi-Fi Direct.
  - Возможность подключения по Bluetooth. Принтер должен быть включен и видим.
- 2 На вашем устройстве откройте файл, который хотите напечатать, для предварительного просмотра, затем перейдите в раздел **Отправить** > **Huawei Share**.
- **3** На вашем устройстве после определения принтера нажмите на его имя, затем на экране предпросмотра задайте настройки. Нажмите **ПЕЧАТЬ**, чтобы запустить печать.

Если вы устанавливаете соединение между вашим устройством и Bluetoothпринтером впервые, найдите принтер в списке на вашем устройстве, нажмите на имя принтера, затем нажмите и удерживайте кнопку питания принтера в течение 1 секунды, чтобы подтвердить подключение.

Утобы открыть список поддерживаемых принтеров, нажмите Подробнее на экране передачи Huawei Share, проведите влево по экрану до опции Какие принтеры поддерживаются? и нажмите на нее.

# Печать

Подключите ваше устройство по сети Wi-Fi к принтеру с сертификатом Mopria, чтобы распечатать изображения или документы с вашего устройства.

# Подключение устройства к принтеру

- Убедитесь, что принтер поддерживает сертификат Mopria, для этого обратитесь к руководству пользователя принтера или в службу поддержки производителя. Если принтер не поддерживает сертификат Mopria, обратитесь в службу поддержки производителя, чтобы узнать, какое приложение или плагин необходимо установить на ваше устройство, чтобы выполнять печать файлов с устройства.
- **2** Подключите ваше устройство и принтер к одной и той же сети Wi-Fi. Для этого воспользуйтесь одним из предложенных способов.
  - Подключение к точке доступа Wi-Fi. Включите Wi-Fi на принтере и подключитесь

к точке доступа Wi-Fi. На вашем устройстве перейдите в раздел <sup>Wi</sup>Hacтройки > Wi-Fi, включите функцию Wi-Fi, подключитесь к той же точке доступа Wi-Fi, а затем завершите настройку, следуя инструкциям на экране.

• Подключение по Wi-Fi Direct. Если принтер поддерживает технологию Wi-Fi Direct, следуя инструкциям в его руководстве пользователя, включите Wi-Fi

Direct. На вашем устройстве перейдите в раздел <sup>(()</sup> Настройки > Wi-Fi, включите

функцию **Wi-Fi**, перейдите в раздел • **Wi-Fi Direct**, затем нажмите на принтер, чтобы установить соединение.

• Подключение к точке доступа принтера. Если у принтера есть беспроводная точка доступа, следуя инструкциям в его руководстве пользователя, включите

точку доступа и настройте пароль. На вашем устройстве перейдите в раздел Настройки > Wi-Fi, включите функцию Wi-Fi, нажмите на точку доступа принтера, а затем завершите настройку, следуя инструкциям на экране.

- 3 Перейдите в меню <sup>Ш</sup>Настройки > Другие соединения > Печать > Служба печати по умолчанию и включите функцию Служба печати по умолчанию.
- **4** В результатах поиска выберите принтер и добавьте его, следуя инструкциям на экране.

### Печать файлов

Чтобы распечатать файлы из приложений Галерея и Заметки, выполните следующие действия:

- Печать изображений. Откройте приложение Галерея. Откройте изображение, которое хотите напечатать, перейдите в раздел Еще > Печать или экспорт в PDF, выберите принтер, а затем следуйте инструкциям на экране, чтобы завершить процесс печати.
- Печать заметок. Откройте приложение Заметки. Откройте заметку, которую хотите напечатать, нажмите Печать, а затем следуйте инструкциям на экране, чтобы завершить процесс печати.

# Подключение к сети VPN

VPN – это виртуальная частная сеть, установленная поверх публичной сети.

Если вы работаете удаленно или находитесь в командировке, используйте сеть VPN для безопасного доступа к корпоративной сети.

Сеть VPN поддерживает следующие виды серверов.

- РРТР. Безопасный протокол с шифрованием МРРЕ.
- L2TP. Безопасный протокол с шифрованием IPSec PSK и IPSec RSA.
- IPSec Xauth. Безопасный протокол с шифрованием PSK, RSA и Hybrid RSA.

#### Подключение к серверу РРТР

- **1** Получите имя и адрес VPN-сервера у администратора вашего VPN-сервера.
- 2 Перейдите в раздел <sup>(()</sup> Настройки > Другие соединения > VPN > Добавить сеть VPN, введите имя VPN, задайте тип сервера PPTP, затем введите адрес сервера.
- **3** Если у VPN-сервера нет DNS-адреса, нажмите **Дополнительно**, введите доменное имя и адрес DNS-сервера и маршрут переадресации.
- 4 Нажмите Сохранить.
- **5** Нажмите на VPN-сервер, который вы только что настроили, введите ваше имя пользователя и пароль на VPN-сервере, затем нажмите **Подключить**.

#### Подключение к серверу с протоколами L2TP или IPSec PSK

- 1 Получите у администратора вашего VPN-сервера следующие данные: имя VPNсервера, адрес сервера, ключ L2TP (опционально), идентификатор IPSec (опционально) и ключ IPSec.
- 2 Перейдите в раздел <sup>(()</sup> Настройки > Другие соединения > VPN > Добавить сеть VPN, введите имя VPN, задайте тип сервера L2TP/IPSec PSK, затем введите адрес сервера, ключ L2TP, идентификатор IPSec и ключ IPSec.
- **3** Если у VPN-сервера нет DNS-адреса, нажмите **Дополнительно**, введите доменное имя и адрес DNS-сервера и маршрут переадресации.
- 4 Нажмите Сохранить.
- **5** Нажмите на VPN-сервер, который вы только что настроили, введите ваше имя пользователя и пароль на VPN-сервере, затем нажмите **Подключить**.

# Рабочий экран и обои

### Управление рабочим экраном

Вы можете персонализировать вид рабочего экрана.

#### Перемещение значков приложений на рабочем экране

Нажмите и удерживайте приложение, которое хотите переместить, пока устройство не завибрирует, затем перетащите его в нужное место на рабочем экране.

#### Выравнивание значков приложений на рабочем экране

На рабочем экране сведите два пальца вместе, чтобы перейти в раздел Настройки рабочего экрана, затем включите функцию Автоматическое выравнивание. Когда эта функция активна, при удалении приложений пустые места на рабочем экране будут автоматически заполняться значками других приложений.

#### Закрепление значков приложений на рабочем экране

На рабочем экране сведите два пальца вместе, чтобы перейти в раздел Настройки рабочего экрана, затем включите функцию Блокировка вида.

#### Схема отображения значков на рабочем экране

На рабочем экране сведите два пальца вместе, перейдите в раздел **Настройки рабочего экрана** > **Вид**, затем выберите удобную для вас схему отображения.

#### Перемещение значков приложений в папку

Для более удобного управления значками приложений вы можете создавать на рабочем экране папки, редактировать их названия и объединять в них значки схожих приложений.

- **1** Нажмите и удерживайте значок приложения, пока устройство не завибрирует, затем перетащите значок на значок другого приложения. Система автоматически создаст папку, содержащую оба приложения, с которыми вы выполнили это действие.
- 2 Откройте папку, нажмите на ее имя и отредактируйте его.

#### Добавление значков приложений в папку и удаление значков приложений из нее

Откройте папку и нажмите на значок —. Вам будут доступны следующие опции.

- Выберите одно или несколько приложений и нажмите **ОК**, чтобы добавить их в папку.
- Отмените выбор одного или нескольких приложений и нажмите **OK**, чтобы удалить их из папки. Если вы удалите из папки все приложения, папка также будет удалена.

#### Перемещение окна рабочего экрана

- **1** На рабочем экране сведите два пальца вместе, чтобы перейти в режим редактирования рабочего экрана.
- **2** Нажмите и удерживайте окно рабочего экрана, которое хотите переместить, затем перетащите окно в нужное место.

### Экран приложений

Вы можете переместить ваши приложения на экран приложений и оставить на рабочем экране только часто используемые приложения.

#### Включение режима экрана приложений

# Перейдите в раздел <sup>(())</sup> Настройки > Рабочий экран и обои > Стиль рабочего экрана и выберите Экран приложений.

Когда этот режим включен, проведите вверх по рабочему экрану для доступа к приложениям на экране приложений.

#### Перемещение приложений с экрана приложений на рабочий экран

Когда на устройстве включен режим экрана приложений, проведите вверх по рабочему экрану, чтобы открыть экран приложений. Нажмите и удерживайте приложение, которое хотите переместить, пока устройство не завибрирует, затем перетащите его в нужное место на рабочем экране.

#### Перемещение приложений на экран приложений

Нажмите и удерживайте значок приложения, пока устройство не завибрирует, затем нажмите **Удалить**. Это действие удаляет значок приложения с рабочего экрана, но не удаляет приложение с устройства.

Вы найдете это приложение на экране приложений.

#### Выключение режима экрана приложений

Чтобы выключить режим экрана приложений, для поля Стиль рабочего экрана задайте значение Обычный.

# Экран и яркость

#### Яркость, цвет и цветовая температура

Вы можете настраивать яркость экрана, цветопередачу и цветовую температуру в зависимости от ваших предпочтений.

#### Автоматическая настройка яркости экрана

Перейдите в меню <sup>(())</sup> Настройки > Экран и яркость и включите функцию Авто. Автоматическая настройка яркости экрана выполняется в зависимости от освещения.

#### Настройка яркости экрана вручную

Вы можете настроить яркость экрана одним из следующих способов.

• Проведите пальцем вниз по строке состояния, чтобы открыть панель уведомлений.

На шкале со значком - С- перетащите ползунок, чтобы изменить настройку яркости экрана.

• Перейдите в раздел <sup>(()</sup> Настройки > Экран и яркость. На шкале со значком <sup>()</sup>

# Темный режим

При тусклом освещении или ночью вы можете включить функцию **Темный режим**. Система применит более темную цветовую палитру, чтобы уменьшить световую нагрузку на зрение.

Перейдите в раздел <sup>(())</sup> Настройки > Экран и яркость и включите или выключите функцию Темный режим.

# Настройка стиля текста

Вы можете настраивать размер и стиль текста, а также размер контента, отображаемого в приложениях.

### Изменение размера текста

Перейдите в раздел <sup>(()</sup> Настройки > Экран и яркость > Размер текста и отображения и переместите ползунок на шкале Размер текста.

### Изменение размера отображения

Параметр Размер отображения определяет размер контента (в том числе текста и изображений), отображаемого в приложениях.

Перейдите в раздел <sup>(())</sup> Настройки > Экран и яркость > Размер текста и отображения и переместите ползунок на шкале Размер отображения.

# Разрешение экрана

### Умное разрешение экрана

Перейдите в меню <sup>(())</sup> Настройки > Экран и яркость > Разрешение экрана и включите функцию Умное разрешение. Устройство будет автоматически регулировать разрешение экрана в зависимости от текущих условий использования.

### Параметры разрешения экрана

Перейдите в раздел <sup>(())</sup> Настройки > Экран и яркость > Разрешение экрана и выберите разрешение экрана. Чем выше разрешение, тем более четко будет отображаться контент. В то же время более высокое разрешение потребляет больше энергии.

# Полноэкранное отображение

### Включение функции полноэкранного отображения

• Большинство приложений, установленных на вашем устройстве, автоматически адаптируются к полноэкранному режиму и отображаются корректно.

• Если приложение не адаптируется автоматически, вы можете настроить отображение

в полноэкранном режиме вручную. Для этого перейдите в раздел <sup>(())</sup> Настройки > Экран и яркость > Другие настройки экрана > Полноэкранное отображение и переместите переключатели напротив требуемых приложений. При включении функции Полноэкранное отображение вручную некоторые приложения могут отображаться некорректно, например контент может быть непропорционально растянут.

#### Отображение темной области

- 1 Перейдите в раздел <sup>(()</sup> Настройки > Экран и яркость > Другие настройки экрана > Темная область вверху экрана и выберите По умолчанию.
- 2 Если вы хотите настроить отображение темной области для конкретного приложения, нажмите **Настроить**, выберите приложение и одну из предложенных опций.
  - Авто.
  - Отобразить темную область вверху экрана.
  - Скрыть темную область вверху экрана.

#### Скрытие темной области

Перейдите в раздел <sup>((())</sup> Настройки > Экран и яркость > Другие настройки экрана > Темная область вверху экрана и выберите Скрыть темную область вверху экрана.

#### Отображение имени оператора и скорости сети в строке состояния

Вы можете настроить отображение имени оператора и скорости сети в строке состояния.

Перейдите в раздел <sup>(())</sup> Настройки > Экран и яркость > Другие настройки экрана и включите или выключите функцию Отображать имя оператора или Отображать скорость сети.

# Звуки и вибрация

#### Режим Не беспокоить

Используйте режим **Не беспокоить**, когда вам необходимо сосредоточиться и вы не хотите отвлекаться. В этом режиме выключается звук уведомлений о входящих вызовах и сообщениях и не отображаются баннерные уведомления.

#### Включение и выключение режима Не беспокоить

Вы можете включить или выключить Не беспокоить одним из предложенных способов.

• Проведите вниз по строке состояния, чтобы открыть панель уведомлений, затем проведите вниз по панели уведомлений, чтобы открыть все значки. Нажмите на

значок  $\smile$ , чтобы включить или выключить **Не беспокоить**. Нажмите и удерживайте значок  $\smile$ , чтобы открыть экран настроек **Не беспокоить**.

• Перейдите в раздел <sup>(())</sup> Настройки > Звуки и вибрация > Не беспокоить и включите или выключите функцию Не беспокоить.

Когда включен режим Не беспокоить, в строке состояния будет отображаться значок

, звуковые уведомления о входящих вызовах и сообщениях будут выключены, а баннерные уведомления не будут отображаться.

#### Настройка планового включения и выключения режима Не беспокоить

Перейдите в раздел <sup>(())</sup> Настройки > Звуки и вибрация > Не беспокоить, нажмите Расписание, задайте временной отрезок и цикл повторения, затем включите функцию Расписание.

#### Исключения в режиме Не беспокоить

Вы можете настроить приоритетные события, чтобы включить в режиме Не беспокоить звук для входящих вызовов или сообщений от определенной группы абонентов.

Перейдите в раздел <sup>(())</sup> Настройки > Звуки и вибрация > Не беспокоить и включите функцию Не беспокоить или Расписание. Далее вы можете выполнить следующие действия.

- Нажмите Вызовы или Сообщения и выберите одну из доступных опций. Вызовы и сообщения от выбранной группы абонентов не будут переведены в беззвучный режим.
- Когда включена функция **Повторные вызовы**, второй вызов, выполненный с одного и того же номера в течение 15 минут, не будет переведен в беззвучный режим.

#### Настройка звукового сигнала для входящего вызова

Вы можете настроить в качестве звукового сигнала для входящего вызова вашу любимую музыкальную композицию или видео.

Если в вашем устройстве установлено две SIM-карты, настройте сигналы вызова для каждой SIM-карты.

#### Музыкальный рингтон

1 Перейдите в раздел **Телефон** > **:** > Настройки > Мелодия вызова или Настройки > Звуки и вибрация > Мелодия вызова. 2 Выберите стандартный сигнал или нажмите **Музыка на устройстве**, чтобы выбрать в качестве сигнала вызова локальный аудиофайл.

# Настройка сигналов уведомления

Вы можете настроить один сигнал уведомлений для всех приложений или настроить индивидуальные сигналы уведомления для конкретных приложений, например, для приложений Заметки или Календарь.

#### Настройка сигналов уведомления по умолчанию

- 1 Перейдите в раздел <sup>Ш</sup>Настройки > Звуки и вибрация и нажмите Звук уведомления.
- **2** Выберите предустановленный сигнал или нажмите **Музыка на устройстве**, чтобы выбрать в качестве сигнала уведомления локальный аудиофайл.

#### Настройка сигналов уведомления для конкретных приложений

Чтобы настроить сигналы уведомления для конкретных приложений, выполните следующие действия.

- **1** Перейдите в раздел <sup>(()</sup> Настройки > Приложения > Приложения.
- 2 Выберите приложение (например, Заметки).
- **3** Перейдите в раздел **Уведомления** > **Заметки** > **Звук**.
- **4** Выберите предустановленный сигнал или нажмите **Музыка на устройстве**, чтобы выбрать в качестве сигнала уведомления локальный аудиофайл.

# Аудиоэффекты Huawei Histen

Аудиоэффекты Huawei Histen с поддержкой трехмерного звучания обеспечивают чистый объемный звук и создают эффект погружения.

*i* Аудиоэффекты Huawei Histen доступны только при подключении проводной гарнитуры.

# Перейдите в раздел <sup>(())</sup> Настройки > Звуки и вибрация > Аудиоэффекты Huawei Histen и выберите опцию:

- Авто. Автоматически определяет тип проигрываемой композиции и оптимизирует аудиоэффекты.
- ЗD-аудио. Создает эффект трехмерного звучания.
- Естественный. Обеспечивает оригинальное звучание.
- **Обычный**. Экономит энергию при воспроизведении аудио. Вы также можете настроить параметры эквалайзера вручную в соответствии с вашими предпочтениями.

Режимы **Авто**, **3D-аудио** и **Обычный** позволяют выбрать тип наушников и подстроить под них звуковые эффекты.

# Уведомления

# Метки на значках приложений

Когда поступает новое уведомление для приложения, на его значке появляется метка. По умолчанию отображается метка с числовым значением. Вы можете настроить отображение метки без числового значения или скрыть метки на значках приложений.

# Выключение меток на значках приложений

- 1 Перейдите в раздел <sup>(())</sup> Настройки > Уведомления и нажмите Метки на значках приложений.
- **2** Переместите переключатель в положение «выключено» для некоторых или для всех приложений.

# Изменение режима отображения меток

На экране **Метки на значках приложений** нажмите **Режим меток** и выберите режим **Цифры** или **Точки**.

# Настройка параметров уведомлений

### Активация экрана при поступлении уведомления

Перейдите в раздел <sup>(())</sup> Настройки > Уведомления > Другие настройки уведомлений и включите функцию Активация экрана. При поступлении нового уведомления устройство будет автоматически активировать экран.

# Выключение уведомлений приложений

### Выключение уведомлений приложений в панели уведомлений

Когда вы получаете уведомление, проведите пальцем вниз по строке состояния, чтобы открыть панель уведомлений. Проведите по уведомлению влево, не убирайте палец, перейдите в раздел 📀 > Другие настройки и выключите функцию Разрешить

перейдите в раздел 💝 > **Другие настройки** и выключите функцию **Разрешить уведомления**.

# Выключение уведомлений приложений

Перейдите в раздел <sup>(())</sup> Настройки > Уведомления.</sup> Далее вы можете выполнить следующие действия.

- Найдите приложение, для которого вы хотите выключить уведомления, нажмите на него, затем выключите функцию **Разрешить уведомления**.
- Нажмите **Групповое управление**, затем выключите переключатели для нескольких приложений, для которых вы хотите выключить уведомления.

#### Выключение уведомлений приложений в настройках

- **1** Перейдите в раздел <sup>(()</sup> Настройки > Приложения > Приложения и найдите приложение, для которого вы хотите выключить уведомления.
- **2** Нажмите на значок приложения, затем нажмите **Уведомления** и выключите функцию **Разрешить уведомления**.

# Биометрические данные и пароли

# Идентификация по отпечатку пальца

Зарегистрируйте на вашем устройстве отпечаток пальца, чтобы разблокировать экран, открывать раздел Личное или заблокированные приложения без ввода пароля.

#### Регистрация отпечатка пальца

- В целях безопасности вы можете зарегистрировать отпечаток пальца, только когда в качестве способа разблокировки установлен способ Графический ключ, 4значный PIN-код, Персональный PIN-код или Пароль. После перезагрузки устройства или если отпечаток пальца не распознан, для разблокировки экрана необходимо ввести пароль.
- 1 Перейдите в раздел <sup>Ш</sup>Настройки > Биометрические данные и пароли > Отпечаток пальца и, следуя инструкциям на экране, настройте или введите пароль разблокировки экрана.
- **2** Нажмите **Новый отпечаток пальца**, чтобы начать регистрацию отпечатка пальца.
- **3** Разместите палец на датчике отпечатка пальца. Почувствовав вибрацию, отпустите палец и снова нажмите на датчик. Перемещайте палец, чтобы зарегистрировать все части отпечатка.
- **4** Когда регистрация отпечатка будет завершена, нажмите **ОК**.

Теперь для разблокировки экрана вам достаточно поднести палец к датчику отпечатка пальца.

#### Идентификация отпечатка пальца

Идентификация отпечатка пальца позволяет системе сопоставить ваши отпечатки с зарегистрированными отпечатками.

- 1 Перейдите в меню <sup>1</sup> Настройки > Биометрические данные и пароли > Отпечаток пальца и введите пароль разблокировки экрана.
- 2 В разделе Список отпечатков пальцев нажмите Идентификация отпечатка пальца.
- **3** Нажмите на датчик отпечатков пальцев для подтверждения отпечатка. Соответствующий отпечаток будет выделен цветом.

#### Использование отпечатка пальца для доступа в Личное

- 1 Перейдите в меню <sup>1</sup> Настройки > Биометрические данные и пароли > Отпечаток пальца и введите пароль разблокировки экрана.
- 2 Переместите переключатель напротив функции **Доступ в Личное** и привяжите ваш отпечаток к разделу Личное, следуя инструкциям на экране.

Затем перейдите в раздел **Файлы** > Категории, нажмите Личное и используйте отпечаток пальца, чтобы получить доступ к разделу.

#### Использование отпечатка пальца для доступа к заблокированным приложениям

- 1 Перейдите в меню <sup>(())</sup> Настройки > Биометрические данные и пароли > Отпечаток пальца и введите пароль разблокировки экрана.
- 2 Переместите переключатель напротив функции **Доступ к заблокированным приложениям** и привяжите ваш отпечаток к заблокированным приложениям, следуя инструкциям на экране.

Теперь вы можете открывать заблокированные приложения на рабочем экране, отсканировав отпечаток пальца.

#### Оплата с помощью распознавания отпечатка пальца

Вы можете использовать отпечаток пальца, чтобы подтверждать платежи в платежных приложениях.

Войдите в платежное приложение и следуйте инструкциям на экране, чтобы включить данную функцию.

### Распознавание лица

Функция распознавания лица позволяет разблокировать устройство, а также получать доступ к заблокированным приложениям с помощью данных вашего лица даже в условиях слабого освещения.

Убедитесь, что во время распознавания лица устройство находится строго напротив вашего лица.

#### Регистрация данных лица

- 1 Перейдите в меню <sup>(C)</sup> Настройки > Биометрические данные и пароли > Распознавание лица и введите пароль разблокировки экрана.
- **2** Выберите **Включить активацию поднятием устройства**.
- **3** Нажмите **Регистрация данных лица** и зарегистрируйте данные лица, следуя инструкциям на экране.

#### Включение разблокировки распознаванием лица

На экране Распознавание лица нажмите Разблокировка устройства, чтобы выбрать способ разблокировки экрана.

Если вы создали PrivateSpace или добавили нескольких пользователей, функция разблокировки распознаванием лица будет действовать только для MainSpace и только для аккаунта владельца.

### Доступ к заблокированным приложениям с помощью распознавания лица

На экране **Распознавание лица** включите функцию **Доступ к заблокированным приложениям** и привяжите данные лица к заблокированным приложениям, следуя инструкциям на экране.

Теперь вы можете открывать заблокированные приложения на рабочем экране с помощью функции распознавания лица.

#### Выключение распознавания данных лица или их удаление

На экране Распознавание лица вы можете выполнить следующие действия.

- Выключить использование данных лица для определенных функций. Выключить функции Разблокировка устройства или Доступ к заблокированным приложениям. Это действие не приводит к удалению данных лица.
- Удалить данные лица. Нажмите **Удалить данные лица** и удалите данные лица, следуя инструкциям на экране.

# Пароль разблокировки экрана

В качестве пароля разблокировки экрана вы можете задать числовой пароль, смешанный пароль или графический ключ.

### Настройка пароля разблокировки экрана

Вы можете настроить числовой пароль, смешанный пароль или графический ключ.

- 1 Перейдите в раздел <sup>(())</sup> Настройки > Биометрические данные и пароли и нажмите Пароль экрана блокировки.
- 2 Введите пароль, состоящий из 6 цифр.
- **3** Вы также можете нажать **Изменение способа разблокировки**, выбрать тип пароля и ввести новый пароль, следуя инструкциям на экране.

#### Изменение пароля разблокировки экрана

- 1 На экране Биометрические данные и пароли перейдите в раздел Изменение пароля разблокировки экрана.
- **2** Введите текущий пароль разблокировки экрана.
- **3** Введите новый пароль. Вы также можете нажать **Изменение способа разблокировки**, выбрать тип пароля и ввести новый пароль, следуя инструкциям на экране.

#### Выключение пароля для разблокировки экрана

На экране Биометрические данные и пароли перейдите в раздел Выключение пароля разблокировки экрана.

# Приложения

# Приложение-клон

Функция приложения-клона позволяет выполнить вход в два аккаунта Facebook одновременно без необходимости постоянно переключаться между ними. Вы сможете удобно общаться по рабочим и личным вопросам.

Функция Приложение-клон работает только для определенных приложений.

- 1 Перейдите в раздел <sup>22</sup> Настройки > Приложения > Приложение-клон и включите переключатель напротив приложений, для которых хотите создать приложение-клон.
- **2** На рабочем экране появится два значка одного приложения, и вы сможете войти в два разных аккаунта одновременно.
- **3** Чтобы выключить функцию приложения-клона, нажмите и удерживайте значок приложения-клона, затем нажмите **Удалить**. Все данные приложения-клона будут удалены.

# Просмотр и изменение настроек приложений

Перейдите в раздел <sup>(())</sup> Настройки > Приложения > Приложения и выберите приложение. Вы можете принудительно остановить работу приложения, удалить приложение, очистить кэш приложения, просмотреть и изменить права приложения, настроить режим уведомлений и др.

# Батарея

# Проверка энергопотребления

Перейдите в раздел <sup>((())</sup> Настройки > Батарея (или C) Диспетчер телефона > (()). Здесь вы можете выполнить следующие действия.

- Нажать Использование батареи, чтобы посмотреть энергоемкие приложения и процессы. Нажать на энергоемкое приложение, чтобы включить или выключить уведомления о повышенном энергопотреблении.
- Нажать **Сведения энергопотребления**, чтобы посмотреть подробные сведения об энергопотреблении системных и аппаратных средств.

# Управление энергопотреблением

На экране **Батарея** вы можете проверить приблизительное оставшееся время работы батареи и включить режим энергосбережения для экономии заряда.

#### Настройки оптимизации энергопотребления

Перейдите в раздел <sup>(())</sup> Настройки > Батарея (или <sup>()</sup> Диспетчер телефона > <sup>()</sup>) нажмите Оптимизация. Ваше устройство автоматически проанализирует текущее энергопотребление, оптимизирует определенные настройки и даст рекомендации по дальнейшей оптимизации.

#### Включение режима энергосбережения

Ваше устройство поддерживает два режима энергосбережения.

- Режим энергосбережения. В этом режиме снижение энергопотребления происходит за счет ограничения работы фоновых приложений, визуальных эффектов и звуков.
- Ультра. В этом режиме осуществляется жесткий контроль работы фоновых приложений, чтобы устройство могло работать без подзарядки максимально долго. В этом режиме могут работать только определенные приложения. Все системные приложения и функции, кроме Wi-Fi и мобильной передачи данных, выключены.

Выберите режим энергосбережения на экране раздела Батарея.

• Если уровень заряда батареи очень низкий, включите режим **Ультра**. Рабочий экран вашего устройства станет черным.

Чтобы добавить приложения, которые можно будет использовать в режиме Ультра,

нажмите 🕂 и выберите приложения из списка. Нажмите 🛴, чтобы удалить

приложения, или нажмите 🗁 в верхнем правом углу экрана, чтобы выйти из режима Ультра.

• Когда уровень заряда батареи средний, но вы хотите продлить время работы устройства, включите **Режим энергосбережения**. В строке состояния отобразится

значок 🔊.

#### Включение Производительного режима

**Производительный режим** изменяет параметры энергопотребления для обеспечения максимальной производительности. Это приводит к более быстрому расходу заряда батареи, особенно при использовании приложений с насыщенной графикой.

Когда уровень заряда батареи достаточно высокий, перейдите в раздел 🏼 Настройки

> Батарея (или Диспетчер телефона > ) и включите Производительный режим.

В строке состояния отобразится значок 🥢 .

# Настройки батареи

Вы можете настроить параметры батареи, в том числе отображение в строке состояния оставшегося заряда батареи в процентах или прерывание подключения к Интернету при выключенном экране.

#### Уровень заряда батареи в строке состояния

Перейдите в раздел <sup>(())</sup> Настройки > Батарея (или <sup>()</sup> Диспетчер телефона > <sup>()</sup>), нажмите Процент заряда и выберите способ отображения оставшегося заряда батареи в процентах: внутри значка в строке состояния или рядом со значком в строке состояния.

### Подключение к Интернету в спящем режиме

Если вы хотите, чтобы ваше устройство продолжало получать сообщения и загружать данные, находясь в спящем режиме, вы можете задать соответствующие настройки. Обратите внимание, что это может повысить энергопотребление.

На экране Батарея нажмите Другие настройки батареи, чтобы включить или выключить функцию Подключение к сети, когда устройство в спящем режиме.

# Память

# Состояние памяти

Перейдите в раздел <sup>(())</sup> Настройки > Память, чтобы проверить состояние памяти и при необходимости оптимизировать память.

# Очистка памяти

Используйте функцию **Очистка памяти** в приложении **Диспетчер телефона**, чтобы выполнить поиск неиспользуемых или слишком больших файлов, например остаточных файлов приложений, ненужных установочных файлов, данных WeChat и др. По результатам поиска вы можете принять решение об удалении этих файлов.

- 1 Откройте приложение **Диспетчер телефона**, затем нажмите на значок **Очистка памяти**.
- **2** Когда сканирование будет завершено, нажмите **Очистка** рядом с каждым элементом, чтобы удалить ненужные файлы.

### Удаление повторяющихся файлов

Приложение **Диспетчер телефона** может определять повторяющиеся файлы на вашем устройстве.

На экране Очистка памяти нажмите Повторяющиеся файлы, затем выберите ненужные файлы для удаления.

# Безопасность

# Хранилище паролей

Хранилище паролей сохраняет имена пользователя и пароли и автоматически заполняет их при каждом входе в приложение. Ваши личные данные будут зашифрованы на аппаратном уровне и сохранены исключительно на устройстве. У компании Huawei не будет доступа к вашим данным. Они не подлежат выгрузке в сеть или на сервер.

😥 Хранилище паролей совместимо не со всеми приложениями.

#### Быстрый вход в приложения с Хранилищем паролей

- 1 Когда вы впервые входите в приложение, ваше устройство автоматически предложит вам сохранить пароль. Нажмите СОХРАНИТЬ. При случайном нажатии на опцию Не сохранять вы можете по-прежнему включить функцию автозаполнения для этого приложения, выбрав Настройки > Безопасность > Хранилище паролей > Настройки автозаполнения и включив переключатель рядом с этим приложением. Когда переключатель выключен,
- функция автозаполнения не работает.
   Если вы выполните выход из приложения, а затем снова войдете в него, устройство автоматически заполнит ваше имя пользователя и пароль после подтверждения вашей личности по паролю экрана блокировки, отпечатку пальца или

При переходе на новое устройство Huawei вы можете использовать приложение Phone Clone, чтобы перенести данные Хранилища паролей на новое устройство.

### Просмотр и удаление сохраненных аккаунтов и паролей

Вы можете в любое время просматривать и удалять аккаунты и пароли, сохраненные в Хранилище паролей.

Перейдите в раздел <sup>(())</sup> Настройки > Безопасность > Хранилище паролей > АККАУНТЫ, чтобы просмотреть или удалить сохраненные аккаунты и пароли.

# Выключение Хранилища паролей

распознаванием лица.

Функция Хранилища паролей включена по умолчанию, при необходимости вы можете выключить ее.

Перейдите в раздел <sup>(()</sup> Настройки > Безопасность > Хранилище паролей и выключите функцию Хранилище паролей.

# Блокировка приложений

Вы можете заблокировать приложения, содержащие конфиденциальную информацию, например, мессенджеры или платежные приложения, чтобы защитить их от несанкционированного доступа.

#### Включение блокировки приложений

Перейдите в раздел <sup>(())</sup> Настройки > Безопасность > Блокировка приложений > Включить, задайте пароль блокировки приложений и выберите приложения, которые хотите заблокировать.

Если на вашем устройстве настроена разблокировка распознаванием лица или по отпечатку пальца, вы можете привязать данные лица или отпечатка пальца к функции блокировки приложений, следуя инструкциям на экране.

#### Изменение пароля и секретных вопросов блокировки приложений

Войдите на экран настроек функции **Блокировка приложений**, перейдите в раздел > Тип пароля, затем выберите в качестве пароля блокировки приложений Пароль экрана блокировки или Пользовательский PIN-код.

При выборе опции **Пользовательский PIN-код** вы можете задать новый пароль и секретные вопросы.

### Выключение блокировки приложений

На экране настроек функции **Блокировка приложений** вы можете выполнить следующие действия.

- Выключение блокировки приложений. В списке заблокированных приложений переместите выключатель напротив приложений, для которых вы хотите отменить блокировку.
- Сброс блокировки приложений. Перейдите в раздел *Р* > Выключить Блокировку приложений > ВЫКЛЮЧИТЬ. Это действие отменит блокировку всех приложений и сбросит все настройки функции.

### Фиксация экрана

Для вашего удобства вы можете зафиксировать экран приложения. Используйте эту функцию во время игр, просмотра видео и пр.

Перейдите в раздел <sup>(())</sup> Настройки > Безопасность > Дополнительные настройки > Фиксация экрана и включите функцию Фиксация экрана.

• Если включена функция жестовой навигации, для перехода на экран недавно использованных приложений проведите вверх с нижней части экрана и не отпускайте

палец, затем нажмите на значок X на карточке приложения. Дважды проведите вверх с нижней части экрана, чтобы отменить фиксацию.

• Если включена функция трех навигационных кнопок, для перехода на экран недавно

использованных приложений нажмите на значок  $\square$ , затем нажмите на значок % на карточке приложения. Чтобы отменить фиксацию, нажмите и удерживайте значок

Безопасный режим

<1

Безопасный режим представляет собой упрощенную операционную систему, в которой доступны только базовые функции и предустановленные приложения. С помощью этого режима можно определить, какое из сторонних приложений вызывает системные ошибки.

### Функции Безопасного режима

После установки определенных сторонних приложений в работе вашего устройства могут возникнуть сбои. В этом случае вы можете перейти в Безопасный режим, чтобы выявить, является ли причиной некорректной работы системы стороннее приложение.

- Если в Безопасном режиме система работает корректно, проблема связана с работой
  - стороннего приложения. В Безопасном режиме перейдите в раздел <sup>З Настройки</sup> > **Приложения** > **Приложения**, найдите стороннее приложение, вернитесь в обычный режим и удалите это приложение.
- Если в Безопасном режиме система продолжает работать некорректно, проблема в самой системе. Создайте резервную копию данных и обратитесь в сервисный центр Huawei.

### Переход в Безопасный режим и выход из него

- Переход в Безопасный режим. Во время запуска устройства нажмите и удерживайте кнопку питания и кнопку увеличения громкости, пока на экране не отобразятся доступные опции. Нажмите на кнопку регулировки громкости, чтобы выбрать Safe mode, а затем нажмите на кнопку питания, чтобы перейти в него Когда Безопасный режим включен, надпись отображается в нижнем левом углу.
- Выход из состояния **Безопасный режим**. Чтобы выйти из Безопасного режима, перезагрузите устройство.

# Конфиденциальность

# Управление правами

Для корректной работы некоторым приложениям требуются права доступа, например, право доступа к геоданным.

Однако некоторые приложения могут запрашивать слишком много прав, которые никак не влияют на их работу, и, таким образом, ставить под угрозу информационную безопасность и конфиденциальность ваших данных. Вы можете отслеживать права доступа, предоставленные каждому приложению, и запрещать доступ к определенным данным.

#### Управление правом доступа к геоданным

Получив право доступа к вашим геоданным, приложение собирает сведения о вашем местоположении, чтобы предоставлять службы, работающие на базе геоданных. Например, если приложение имеет доступ к геоданным, оно может предоставлять службы определения местоположения и навигации. Вы можете запретить доступ к геоданным, если не хотите пользоваться этими службами.

- **1** Перейдите в раздел <sup>(()</sup> Настройки > Приложения > Права.
- **2** На экране **Права** перейдите в раздел **Геоданные**, нажмите на приложение, настройки которого хотите изменить, и выберите одну из предложенных опций.

#### Управление правами доступа к другим конфиденциальным данным

Для вашего удобства и защиты ваших персональных данных вы можете управлять правами доступа к конфиденциальной информации, в том числе к контактам, сообщениям, спискам вызовов, датчикам состояния организма, событиям календаря и камере.

На экране **Права** нажмите на право, настройки которого хотите изменить, и переместите переключатели для приложений в соответствии с вашими предпочтениями.

# PrivateSpace

Создайте PrivateSpace – область, полностью независимую от основного пространства вашего устройства MainSpace, доступ к которой осуществляется только с помощью отпечатка пальца или пароля.

Вы можете переместить в PrivateSpace личные фотографии или конфиденциальные деловые документы, чтобы защитить их от несанкционированного доступа. Вы также можете переместить в PrivateSpace платежные приложения и игры, чтобы ваш ребенок не мог получить к ним доступ.

#### Включение PrivateSpace и доступ к нему

- **1** Перейдите в раздел <sup>(())</sup> Настройки > Конфиденциальность > PrivateSpace > Включить и следуйте инструкциям на экране, чтобы создать PrivateSpace.
- **2** Вы можете выполнить вход в PrivateSpace следующими способами.

- Выполните вход в PrivateSpace с экрана блокировки. Для этого введите пароль, заданный для PrivateSpace, или отсканируйте отпечаток пальца, привязанный к PrivateSpace.
- Выполните вход через MainSpace. Для этого перейдите в раздел <sup>(()</sup> Настройки > Конфиденциальность > PrivateSpace и нажмите Войти.

При перезагрузке телефона сначала необходимо ввести пароль для входа в MainSpace, а затем перейти в PrivateSpace.

# Передача файлов между MainSpace и PrivateSpace

- 1 В PrivateSpace перейдите в раздел <sup>В</sup> Настройки > Конфиденциальность > PrivateSpace и нажмите Из MainSpace в PrivateSpace или Из PrivateSpace в MainSpace.
- **2** Выберите файлы для передачи (например, контакты, фото, видео, аудио), нажмите **Переместить** и следуйте инструкциям на экране, чтобы выполнить передачу фалов.

В принимающей области перейдите в раздел Галерея > Альбомы > SharedImages или в раздел Галерея > Альбомы > SharedVideos, чтобы просмотреть переданные фото и видео.

### Сброс пароля для PrivateSpace

Во время создания пароля для PrivateSpace вы можете настроить секретный вопрос, который поможет вам сбросить пароль, если вы его забудете.

- 1 В PrivateSpace перейдите в раздел <sup>Ш</sup>Настройки > Конфиденциальность > PrivateSpace и нажмите Защита паролем.
- **2** Следуя инструкциям на экране, пройдите проверку, выберите секретный вопрос и ответ на него, затем нажмите **Завершить**.
- **3** В MainSpace перейдите в раздел <sup>3</sup> Настройки > Конфиденциальность >

PrivateSpace, затем перейдите в раздел • > Сброс пароля и следуйте инструкциям на экране, чтобы завершить проверку и сбросить пароль.

### Перенос данных PrivateSpace на новое устройство

Вы можете быстро и удобно переносить данные, хранящиеся в PrivateSpace (например, контакты, фото и другие файлы), со старого устройства на новое.

1 Создайте PrivateSpace на новом устройстве. Войдите в созданный PrivateSpace,

перейдите в раздел <sup>223</sup> Настройки > Конфиденциальность > PrivateSpace > Клонирование памяти, затем выберите Это новый телефон.

2 Войдите в PrivateSpace на старом устройстве, перейдите в раздел <sup>Ш</sup>Настройки > Конфиденциальность > PrivateSpace > Клонирование памяти, затем выберите опцию Это старый телефон.

- **3** Следуйте инструкциям на экране. Отсканируйте QR-код или установите соединение между старым и новым устройством вручную.
- **4** На старом устройстве выберите данные, которые вы хотите перенести. Вы можете прервать процесс переноса и возобновить его позже, повторно установив соединение между старым и новым устройством.

### Удаление PrivateSpace

При удалении PrivateSpace все приложения и данные, хранящиеся в этой области, также удаляются и не подлежат восстановлению. Будьте внимательны при удалении PrivateSpace.

Вы можете удалить PrivateSpace одним из предложенных способов.

• В MainSpace перейдите в раздел <sup>(()</sup> Настройки > Конфиденциальность >

PrivateSpace, затем выберите • > Удалить PrivateSpace.

• В PrivateSpace перейдите в раздел <sup>(()</sup> Настройки > Конфиденциальность > PrivateSpace и нажмите Удалить.

# Специальные возможности

# Предотвращение случайных операций

Включите функцию **Предотвращение случайных операций**, чтобы случайно не выполнять ненужные действия.

Перейдите в раздел <sup>(()</sup> Настройки > Специальные возможности и включите или выключите функцию Предотвращение случайных операций.

# Плановое включение и выключение

Функция Плановое включение/выключение позволяет настроить время автоматического включения и выключения устройства для экономии энергии и спокойного отдыха.

- 1 Перейдите в раздел <sup>В</sup> Настройки > Специальные возможности > Плановое включение/выключение и включите функцию Плановое включение/выключение.
- **2** Настройте время включения и выключения устройства, а также цикл повторов. Устройство будет автоматически выключаться и включаться в заданное время.

Чтобы прекратить использование функции **Плановое включение/выключение**, выключите ее.

# Пользователи и аккаунты

# Настройка пользователей

Вы можете создать отдельный аккаунт для другого человека, который пользуется вашим устройством. Для защиты ваших персональных данных и конфиденциальности другой пользователь будет иметь доступ к ограниченному набору функций вашего устройства.

Если вы включили функцию **Цифровой баланс** и в поле пользователя задали значение **Мой ребенок**, режим нескольких пользователей будет недоступен.

На вашем устройстве можно настроить следующие типы пользовательских аккаунтов.

• Владелец

Ваш аккаунт по умолчанию является аккаунтом владельца.

Владелец может выполнять на устройстве любые действия, включая добавление и удаление аккаунтов, а также предоставление аккаунтам прав на использование функций вызовов и отправки SMS-сообщений.

• Пользователь

Вы можете создать отдельный аккаунт пользователя для другого человека, который часто пользуется вашим устройством.

Пользователю доступна большая часть функций на вашем устройстве. Однако пользователь не может выполнять некоторые операции, доступные только владельцу, в том числе восстанавливать заводские настройки телефона, использовать функцию клонирования, изменять права других пользователей и создавать PrivateSpace.

• Гость

Вы можете создать отдельный аккаунт для другого человека, которому необходимо временно воспользоваться вашим устройством.

Гостю доступен ограниченный набор базовых функций на вашем устройстве. Например, гость не может отправлять SMS-сообщения, устанавливать приложения, переключаться на другую сеть Wi-Fi или настраивать отслеживание трафика.

#### Добавление аккаунта пользователя или гостя

- 1 Перейдите в раздел <sup>В Настройки</sup> > Пользователи и аккаунты > Пользователи, нажмите **Добавить пользователя** или **Добавить гостя** и следуйте инструкциям на экране, чтобы добавить аккаунт.
- **2** Нажмите **Переключить**, чтобы переключиться на аккаунт пользователя или гостя. Следуя инструкциям на экране, задайте настройки для нового аккаунта.
- **3** Установите необходимые приложения. Обратите внимание, что если приложение уже есть в другом аккаунте, вы не сможете установить более старую версию этого приложения по сравнению с уже установленной.

Можно добавить не более трех пользователей и одного гостя.

# Предоставление пользователю и гостю прав доступа к выполнению вызовов и отправке сообщений

Вы можете разрешить или запретить пользователю или гостю выполнять вызовы, отправлять SMS-сообщения, а также использовать другие функции.

- Войдите в аккаунт администратора, затем перейдите в раздел <sup>(()</sup> Настройки > Пользователи и аккаунты > Пользователи.
- Нажмите на аккаунт и настройте права.

#### Переключение между режимами администратора, пользователя и гостя

Вы можете переключаться между аккаунтами одним из предложенных способов.

• Проведите пальцем вниз по строке состояния, чтобы открыть панель уведомлений,

нажмите на значок , затем нажмите на фото профиля аккаунта, на который вы хотите переключиться.

• Перейдите в раздел <sup>(()</sup> Настройки > Пользователи и аккаунты > Пользователи и нажмите на имя аккаунта, на который вы хотите переключиться.

#### Удаление аккаунта пользователя или гостя

Удаление аккаунта пользователя или гостя приведет к удалению всех связанных данных. Будьте внимательны.

Войдите в аккаунт администратора. Теперь вы можете удалить аккаунт пользователя или гостя одним из предложенных способов.

- Перейдите в раздел <sup>(()</sup> Настройки > Пользователи и аккаунты > Пользователи, нажмите на имя аккаунта, который вы хотите удалить, и следуйте инструкциям на экране, чтобы завершить процедуру удаления.
- Проведите пальцем вниз по строке состояния, чтобы открыть панель уведомлений,

нажмите > Дополнительные настройки, затем нажмите на имя аккаунта, который вы хотите удалить, и следуйте инструкциям на экране, чтобы завершить процедуру удаления.

# Система и обновления

# Язык и регион

- 1 Перейдите в раздел <sup>(()</sup> Настройки > Система и обновления > Язык и ввод > Язык и регион, затем выберите язык.
- **2** Если искомого языка нет в списке, нажмите **Добавить**, найдите искомый язык и добавьте его в список.

**3** Нажмите **Регион**, чтобы выбрать страну или регион. Отображение контента адаптируется к культурным особенностям и традициям страны или региона, который вы выбрали.

# Метод ввода

Вы можете загрузить стороннюю клавиатуру и использовать ее в качестве клавиатуры по умолчанию.

- 1 Загрузите клавиатуру из официального магазина приложений.
- 2 Следуйте инструкциям на экране, чтобы установить стороннюю клавиатуру в

качестве клавиатуры по умолчанию. Вы также можете перейти в раздел <sup>33</sup> Настройки > Система и обновления > Язык и ввод > Клавиатура по умолчанию и выбрать клавиатуру.

# Дата и время

Ваше устройство поддерживает функцию синхронизации с датой, временем и часовым поясом, в котором вы находитесь, по мобильной сети. Вы также можете задать дату, время и часовой пояс вручную.

Перейдите в раздел <sup>(())</sup> Настройки > Система и обновления > Дата и время и настройте необходимые параметры.

# Настройка даты и времени автоматически и вручную

- Включите функцию **Автонастройка**, и ваше устройство синхронизируется с датой и временем места, где вы находитесь, по мобильной сети.
- Чтобы настроить дату и время вручную, выключите функцию Автонастройка.

### Смена часового пояса

- Включите функцию **Автонастройка**, и ваше устройство синхронизируется с часовым поясом, в котором вы находитесь, по мобильной сети.
- Чтобы настроить часовой пояс вручную, выключите функцию Автонастройка.

# Настройка формата времени

- Включите функцию **24-часовой формат**, и ваше устройство будет отображать время в 24-часовом формате.
- Выключите функцию **24-часовой формат**, и ваше устройство будет отображать время в 12-часовом формате.

# **Phone Clone**

Приложение **Phone Clone** позволяет быстро и удобно перенести основные данные (в том числе контакты, записи календаря, изображения и видео) со старого устройства на новое.

### Перенос данных с устройств Android

**1** На вашем новом устройстве откройте приложение **Phone Clone** (по умолчанию

расположено в папке Инструменты). Вы также можете перейти в раздел <sup>(())</sup> Настройки > Система и обновления > Phone Clone, нажать Это новый телефон, затем нажать Huawei или Другое устройство Android.

- **2** Следуйте инструкциям на экране, чтобы загрузить и установить **Phone Clone** на вашем старом устройстве.
- **3** На старом устройстве откройте приложение Phone Clone и нажмите **Это старый телефон**. Следуйте инструкциям на экране, чтобы установить соединение между старым и новым устройством с помощью сканирования кода или вручную.
- **4** На старом устройстве выберите данные, которые хотите перенести, затем нажмите **Перенос**, чтобы начать процесс клонирования.
- () Приложение Phone Clone доступно только для устройств с ОС Android 4.4 и выше.

#### Перенос данных с устройств iPhone или iPad

**1** На вашем новом устройстве откройте приложение **Phone Clone** (по умолчанию

расположено в папке Инструменты). Вы также можете перейти в раздел Настройки > Система и обновления > Phone Clone, нажать Это новый телефон, затем нажать iPhone или iPad.

- **2** Следуйте инструкциям на экране, чтобы загрузить и установить **Phone Clone** на вашем старом устройстве.
- **3** На старом устройстве откройте приложение Phone Clone и нажмите **Это старый телефон**. Следуйте инструкциям на экране, чтобы установить соединение между старым и новым устройством с помощью сканирования кода или вручную.
- **4** На старом устройстве выберите данные, которые хотите перенести, и следуйте инструкциям на экране, чтобы начать процесс клонирования.
- () Приложение Phone Clone доступно только для устройств с iOS 8.0 и выше.

# Сохранение резервных копий на внешнем накопителе

#### Резервное копирование на карту памяти

Установите в устройство карту памяти и сохраните на нее резервную копию ваших данных.

- 1 Перейдите в раздел <sup>Ш</sup>Настройки > Система и обновления > Резервное копирование и восстановление > Резервное копирование данных > Внешний накопитель и нажмите Карта памяти.
- **2** Нажмите **РЕЗЕРВНОЕ КОПИРОВАНИЕ**, выберите данные, резервную копию которых хотите создать, и нажмите **Резерв-ние**.

**3** Следуя инструкциям на экране, настройте пароль резервного копирования и подсказку для пароля. Данные будут зашифрованы, затем будет создана резервная копия. Для восстановления данных из зашифрованной резервной копии потребуется ввести пароль.

Чтобы сбросить пароль, перейдите на экран резервного копирования в разделе

Карта памяти, затем нажмите • > Сброс пароля.

- Новый пароль будет действителен только для резервных копий, созданных впоследствии.
- 4 После завершения процедуры резервного копирования файл с резервной копией сохраняется в папке **Ниаwei** в разделе **Файлы** > **Категории** > **Карта памяти**.

Вы можете перейти на экран резервного копирования в разделе **Карта памяти** и включить функцию **Автоматическое резервирование**. В этом случае ваше устройство будет автоматически выполнять резервное копирование данных каждые семь дней. Процесс резервного копирования запускается, когда устройство заряжается, экран выключен, а уровень заряда батареи составляет не менее 75%.

#### Восстановление данных из резервной копии, сохраненной на карте памяти

- 1 Перейдите в раздел <sup>Ш</sup> Настройки > Система и обновления > Резервное копирование и восстановление > Резервное копирование данных > Внешний накопитель и нажмите Карта памяти.
- **2** В списке **ВОССТАНОВИТЬ ИЗ РЕЗЕРВНОЙ КОПИИ** нажмите на резервную копию, данные из которой вы хотите восстановить.
- **3** Выберите данные, которые хотите восстановить, нажмите **Восстановить** и введите пароль в соответствующем поле.

#### Резервное копирование на USB-накопитель

Если на вашем устройстве недостаточно свободной памяти, вы можете создать резервную копию больших файлов или данных на USB-устройстве, например на USBнакопителе или на карт-ридере.

- **1** Для передачи данных подключите USB-накопитель к вашему устройству напрямую с помощью кабеля USB-OTG.
- 2 На экране Внешний накопитель вашего устройства нажмите USB-накопитель.
- **3** Нажмите **РЕЗЕРВНОЕ КОПИРОВАНИЕ**, выберите данные, резервную копию которых хотите создать, и нажмите **Резерв-ние**.
- 4 Следуя инструкциям на экране, настройте пароль резервного копирования и подсказку для пароля. Данные будут зашифрованы, затем будет создана резервная копия. Для восстановления данных из зашифрованной резервной копии потребуется ввести пароль.

Чтобы сбросить пароль, перейдите на экран резервного копирования в разделе USB-

накопитель, затем нажмите • > Сброс пароля.

Новый пароль будет действителен только для резервных копий, созданных впоследствии.

#### Восстановление данных с USB-накопителя

- **1** Для передачи данных подключите USB-накопитель к вашему устройству напрямую с помощью кабеля USB-OTG.
- **2** На экране **Внешний накопитель** вашего устройства нажмите **USB-накопитель**.
- **3** В списке **ВОССТАНОВИТЬ ИЗ РЕЗЕРВНОЙ КОПИИ** нажмите на резервную копию, данные из которой вы хотите восстановить.
- **4** Выберите данные, которые хотите восстановить, нажмите **Восстановить** и введите пароль в соответствующем поле.

#### Резервное копирование на устройство NAS

Вы можете создать резервную копию важных данных на устройстве NAS, которое представляет собой сервер частного облачного хранилища. Устройства NAS предоставляют папки общего доступа для сохранения резервных копий.

- **1** На экране **Внешний накопитель** вашего устройства нажмите **Общая папка**.
- **2** На вашем устройстве выполните поиск доступных устройств NAS в вашей сети Wi-Fi, затем выберите устройство из списка результатов поиска, чтобы получить к нему доступ.
- **3** Нажмите **РЕЗЕРВНОЕ КОПИРОВАНИЕ**, выберите данные, резервную копию которых хотите создать, и нажмите **Резерв-ние**.
- 4 Следуя инструкциям на экране, настройте пароль резервного копирования и подсказку для пароля. Данные будут зашифрованы, затем будет создана резервная копия. Для восстановления данных из зашифрованной резервной копии потребуется ввести пароль.

Чтобы сбросить пароль, перейдите на экран резервного копирования в разделе

Общая папка, затем нажмите • > Сброс пароля.

Ювый пароль будет действителен только для резервных копий, созданных впоследствии.

#### Восстановление данных с устройства NAS

- **1** На экране **Внешний накопитель** вашего устройства нажмите **Общая папка**.
- 2 На вашем устройстве выполните поиск доступных устройств NAS в вашей сети Wi-Fi, затем выберите устройство из списка результатов поиска, чтобы получить к нему доступ.
- **3** В списке **ВОССТАНОВИТЬ ИЗ РЕЗЕРВНОЙ КОПИИ** нажмите на резервную копию, данные из которой вы хотите восстановить.
- **4** Выберите данные, которые хотите восстановить, нажмите **Восстановить** и введите пароль в соответствующем поле.

# Сброс настроек устройства

#### Сброс сетевых настроек

Это действие сбросит настройки Wi-Fi, мобильной передачи данных и Bluetooth. Это действие не приведет к изменению никаких других настроек или удалению каких-либо данных с вашего устройства.

Перейдите в раздел <sup>(())</sup> Настройки > Система и обновления > Сброс, нажмите Сброс настроек сети и следуйте инструкциям на экране, чтобы выполнить сброс сетевых настроек.

#### Сброс всех настроек

Это действие сбросит следующие настройки на вашем устройстве: все сетевые настройки, данные отпечатков пальцев и распознавания лица, а также пароль блокировки экрана. Это действие не приведет к удалению каких-либо данных с вашего устройства.

Перейдите в раздел <sup>(())</sup> Настройки > Система и обновления > Сброс, нажмите Сброс всех настроек и следуйте инструкциям на экране, чтобы выполнить сброс всех настроек.

#### Восстановление заводских настроек

Это действие удалит все данные на вашем устройстве, в том числе данные аккаунтов, данные приложений, системные настройки, загруженные приложения, музыку, изображения и все файлы, сохраненные во внутренней памяти устройства. Создайте резервную копию данных перед восстановлением заводских настроек устройства.

# Перейдите в раздел Шастройки > Система и обновления > Сброс >

**Восстановление заводских настроек**, нажмите **Сбросить настройки телефона** и следуйте инструкциям на экране, чтобы выполнить восстановление заводских настроек.

# Простой режим

Простой режим увеличивает размер элементов интерфейса и поддерживает более большой размер значков и шрифта рабочего экрана.

#### Включение простого режима

Перейдите в раздел <sup>(())</sup> Настройки > Система и обновления > Простой режим и нажмите Включить.

Нажмите и удерживайте значок, чтобы перетащить его в другую область экрана или удалить, если это не системное приложение.
## Выключение простого режима

Перейдите в раздел Настройки и нажмите Выйти из простого режима.

## Онлайн-обновление системы

Когда станет доступна новая версия системы, устройство предложит вам загрузить и установить пакет обновлений.

- Перед обновлением устройства убедитесь, что на нем установлена лицензионная версия ОС. В противном случае может произойти сбой установки обновлений, и на устройстве будут возникать неизвестные ошибки.
  - Перед обновлением сохраните резервную копию важных данных.
  - После обновления системы могут стать недоступны сторонние обновления, несовместимые с новой версией. Разработчикам сторонних приложений может потребоваться время, чтобы выпустить версию, совместимую с новой версией ОС вашего устройства.
  - Во время обновления не выключайте и не перезагружайте ваше устройство, не выполняйте действий с картой памяти.
- 1 Перейдите в раздел <sup>Ш</sup>Настройки > Система и обновления и нажмите Обновление ПО.
- 2 Когда станет доступна новая версия системы, вы можете загрузить и установить пакет обновлений вручную или воспользоваться функцией автоматического ночного обновления.
  - Загрузка и установка пакета обновления. Перейдите в раздел Новая версия > ЗАГРУЗИТЬ И УСТАНОВИТЬ. Для экономии трафика подключите устройство к сети Wi-Fi, чтобы загрузить пакет обновлений.

После завершения процесса обновления устройство автоматически перезагрузится.

• Ночное обновление. Нажмите на значок <sup>O</sup> и включите функцию **Автозагрузка** по Wi-Fi и Обновление ночью.

Ваше устройство автоматически установит обновления и перезагрузится между 02:00 – 04:00 ночи.

Перед использованием функции ночного обновления убедитесь, что ваше устройство включено, экран заблокирован, на указанное время не установлены сигналы будильника, а уровень батареи выше 35%. При необходимости подключите устройство к зарядному устройству.

Чтобы выключить автоматическое обновление, нажмите на значок <sup>(C)</sup> на экране Обновление ПО и выключите функцию Автозагрузка по Wi-Fi. Настоящее руководство носит справочный характер. Фактический вид приобретенного Вами устройства (в том числе цвет, размер и вид экрана) может отличаться от приведенного в данном руководстве. Все заявления информация и рекомендации, приведенные в настоящем руководстве, не подразумевают никаких гарантий, явных или неявных

Последние обновления и адрес эл. почты по странам или регионам представлены на сайте: http://consumer.huawei.com/en/support/hotline.

Модель: PCT-L29

Magic UI 3.0\_01